# ИНСТРУКЦИЯ

# ПО РАБОТЕ С ИНФОРМАЦИОННОЙ СИСТЕМОЙ «МОНИТОРИНГ

## ЦЕН»

# Роль «Пользователь»

(редакция от №1)

Листов: 48

Тюмень 2019

## СОДЕРЖАНИЕ

| OI | бЩЕЕ                                                                    | ОПИСАНИЕ ПРОЦЕССА                                          | 3  |
|----|-------------------------------------------------------------------------|------------------------------------------------------------|----|
| TP | ебов                                                                    | АНИЯ К РАБОЧЕМУ МЕСТУ                                      | 4  |
| 1. | Ol                                                                      | ІИСАНИЕ ПРОЦЕССА СБОРА ИНФОРМАЦИИ                          | 5  |
|    | 1.1. Описание процесса сбора информации с помощью мобильного устройства |                                                            | 5  |
|    | 1.1.1.                                                                  | Загрузка мобильного приложения                             | 6  |
|    | 1.2. Оп                                                                 | исание процесса сбора информации с помощью тонкого клиента | 18 |
|    | 1.2.1.                                                                  | Структура меню                                             | 19 |
|    | 1.2.2.                                                                  | Просмотр и редактирование информации о ценах               | 20 |
|    | 1.2.3.                                                                  | Добавление информации о ценах                              | 22 |
|    | 1.3. To                                                                 | вары для мониторинга                                       | 25 |
| 2. | П                                                                       | РОСМОТР СПРАВОЧНИКОВ                                       | 28 |
|    | 2.1. Сп                                                                 | равочник «Брендинг»                                        | 29 |
|    | 2.2. Сп                                                                 | равочник «Классификация»                                   |    |
|    | 2.3. Сп                                                                 | равочник «Магазины»                                        |    |
|    | 2.4. Сп                                                                 | равочник «Места на полке»                                  |    |
|    | 2.5. Сп                                                                 | равочник «Муниципальные образования»                       |    |
|    | 2.6. Сп                                                                 | равочник «Производители»                                   |    |
|    | 2.7. Сп                                                                 | равочник «Типы магазинов»                                  | 35 |
|    | 2.8. Справочник «Типы упаковки»                                         |                                                            |    |
|    | 2.9. Справочник «Товары»                                                |                                                            |    |
|    | 2.10.                                                                   | Справочник «Торговые марки»                                |    |
|    | 2.11.                                                                   | Справочник «Торговые сети»                                 |    |
|    | 2.12.                                                                   | Справочник «Штрих-коды»                                    |    |
|    | 2.13.                                                                   | Справочник «Адреса»                                        | 41 |
|    | 2.14.                                                                   | Справочник «Единицы измерения»                             | 41 |
|    | 2.15.                                                                   | Справочник «Страны»                                        | 42 |
|    | 2.16.                                                                   | Справочник «ОКПД2»                                         | 42 |
|    | 2.17.                                                                   | Справочник «Информация о ценах от производителей           | 44 |
|    | 2.18.                                                                   | Справочник «Информация о ценах от торговых сетей»          | 45 |
|    | 2.19.                                                                   | Справочник «Данные из Росстата»                            | 46 |
| 3. | И                                                                       | АСТРУКЦИИ                                                  | 48 |

## ОБЩЕЕ ОПИСАНИЕ ПРОЦЕССА

Система предназначена для создания комплексного автоматизированного решения в сфере мониторинга цен на продовольственные и непродовольственные товары, реализуемые на территории Тюменской области, в части контроля за присутствием товаров тюменских производителей.

Система должна обеспечить автоматизацию выполнения задач, возлагаемых на сотрудников, участвующих в мониторинге цен. При этом Система должна обеспечить обмен информацией между подразделениями Заказчика, а также внешними системами, задействованными в процессах мониторинга цен.

Основными целями создания Системы являются:

- стимулирование прямых продаж продукции предприятий Тюменской области в торговых сетях Тюменской области;
- снижение затрат бюджетов путем централизации закупок;
- создание информационной основы для анализа структурированной информации о попозиционной динамике закупочных цен и структуре государственных закупок Тюменской области;
- повышение уровня автоматизация процесса формирования отчетных и аналитических документов;
- снижение количества ошибок при выполнении процессов мониторинга и планирования, а также снижения рисков нарушения нормативно-правовых актов РФ и Тюменской области в соответствии с которыми реализована Система.
- экономия рабочего времени и связанных экономических затрат при осуществлении процедур мониторинга и планирования закупок;
- автоматизация возможности передачи и получения информации из внешних АИС, используемых Заказчиком.

Объектом автоматизации и управления модуля Системы является деятельность подразделений Заказчика при осуществлении сбора и систематизации информации о фактических ценах в торговых объектах, расчет рекомендуемых цен, установка минимальных цен для определенных категорий товаров.

## ТРЕБОВАНИЯ К РАБОЧЕМУ МЕСТУ

Клиентское (удаленное) рабочее место не должно иметь никакого инсталлируемого программного обеспечения Системы, кроме общесистемного. Используемый стационарный компьютер ПК пользователей должен отвечать следующим общесистемным техническим характеристикам:

- процессор с тактовой частотой не менее 1,6 ГГц;
- объем оперативной памяти не менее 1 Гб;
- сетевой адаптер с пропускной способностью не ниже 100 Мбит/с;
- ширина интернет-канала не ниже 1 Мбит/с;
- минимальные требования к браузерам пользователей системы: Google Chrome версии 63 или выше, Firefox версии 56 или выше, Safari версии 10 или выше, Microsoft Edge версии 12 или выше.

Используемое мобильное устройство в процессе сбора данных в торговых сетях должно отвечать следующим характеристикам:

- операционная система Android версии 6 или выше;
- процессор с тактовой частотой не менее 1.6 ГГц, количество ядер не менее четырех;
- объем оперативной памяти не менее 2 Гб;
- дисковая подсистема должна иметь не менее 16 Гб дискового пространства;
- тыловая камера не менее 12 Мп с автофокусом и вспышкой;
- GPS модуль, позволяющий определить местоположение пользователя;
- Поддержка сотовых сетей стандарта 3G или выше;
- поддержка беспроводной сети стандарта 802.11 b/g/n или выше.

## 1. ОПИСАНИЕ ПРОЦЕССА СБОРА ИНФОРМАЦИИ

Сбор информации о текущем состоянии цен в торговых сетях возможен двумя способами:

- через «тонкий клиент»;
- через специализированное приложение, установленное на мобильном устройстве.

## 1.1. Описание процесса сбора информации с помощью мобильного устройства

Для начала работы необходимо скачать мобильное приложение. Для этого в браузере в адресной строке необходимо ввести адрес сайта: <u>http://to-web.interprogma.ru/</u>, на странице авторизации ввести логин и пароль пользователя и нажать кнопку «Войти».

| Войдите, чтобы начать работ    | гу       |
|--------------------------------|----------|
| price_monitoring_user@local.ru | ×        |
| •••••                          | <b>a</b> |
| Запомнить меня                 | Войти    |

Рис.1. Страница авторизации

Откроется главная страница работы с системой «Основные показатели», отражающая круговую диаграмму посещений торговых сетей специалистами, (Рис. 2).

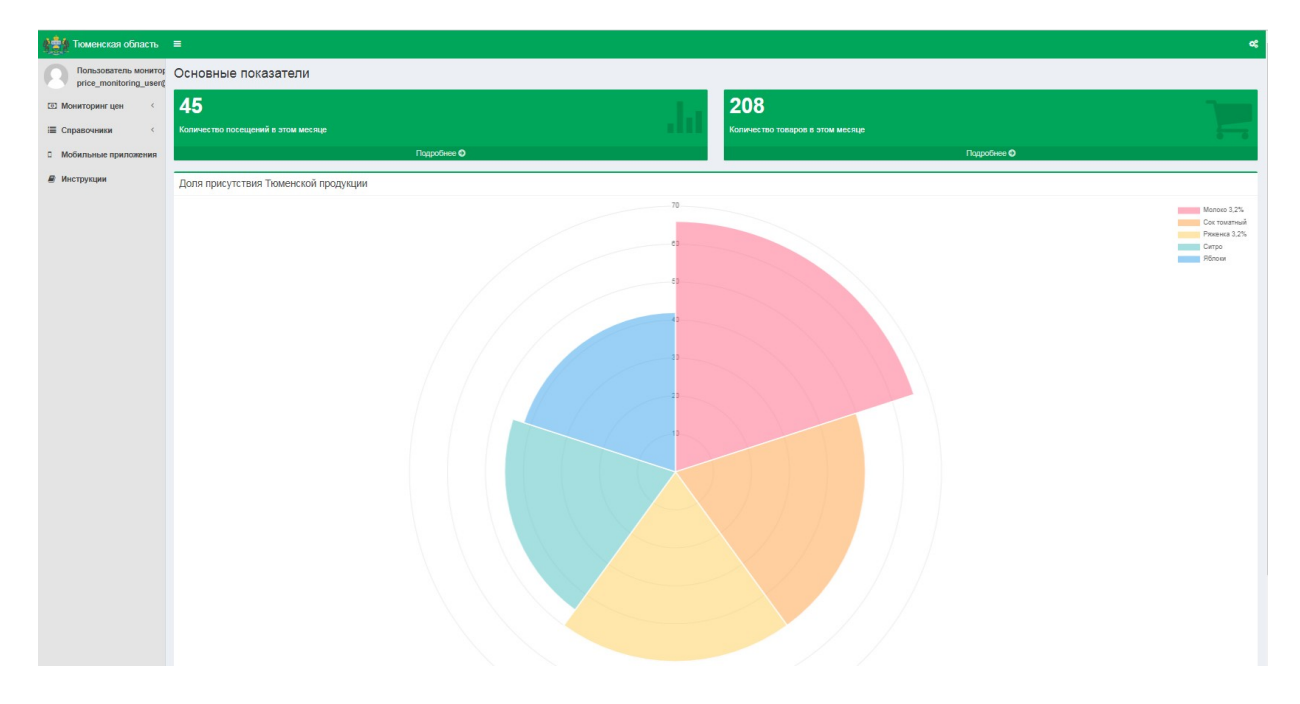

Рис.2. Главная страница, форма «Основные показатели»

На форме присутствуют блоки:

- Количество посещений в этом месяце;
- Количество товаров в этом месяце.

Для выхода из системы – нажать пиктограмму В правой верхней части экрана и в открывшемся окне нажать кнопку «Выход» (Рис. 3).

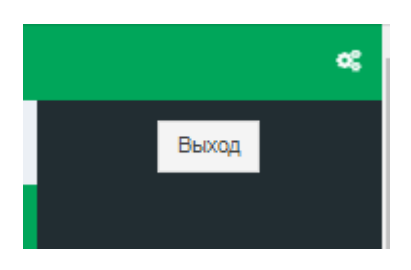

Рис.3. Выход из системы

## 1.1.1. Загрузка мобильного приложения

Для того, чтобы скачать Мобильное приложение необходимо в меню выбрать пункт «Мобильное приложение» (Рис. 4).

| тюменская область                             | =                                      |
|-----------------------------------------------|----------------------------------------|
| Пользователь монито<br>price_monitoring_user( | Мобильные приложения                   |
| Мониторинг цен <                              | V0.0.2<br>Мониторинг цен               |
| 🔳 Справочники 🧹                               |                                        |
| П Мобильное приложение                        | Что нового в версии 0.0.2:             |
|                                               | • Поправлено сканирование штрих-кодов. |
|                                               | что нового в версии 0.0.1:             |
|                                               | • Базовал версил призоления            |
|                                               |                                        |
|                                               |                                        |

### Рис.4. Загрузка мобильного приложения

На открывшейся форме выбрать приложение «Мониторинг цен» (кликнуть «мышью» на приложение). Начнется загрузка файла, после загрузки файла передать загруженное приложение на смартфон. После передачи приложения на смартфон можно запускать данное мобильное приложение.

Запустить приложение «Мониторинг цен» на смартфоне, пройти процедуру авторизации, введя логин и пароль (Рис. 5):

Рис.5. Авторизация пользователя

После процесса авторизации открывается окно «Синхронизация» (Рис. 6). При необходимости синхронизации данных мобильного приложения и тонкого клиента необходимо нажать кнопку «Синхронизировать».

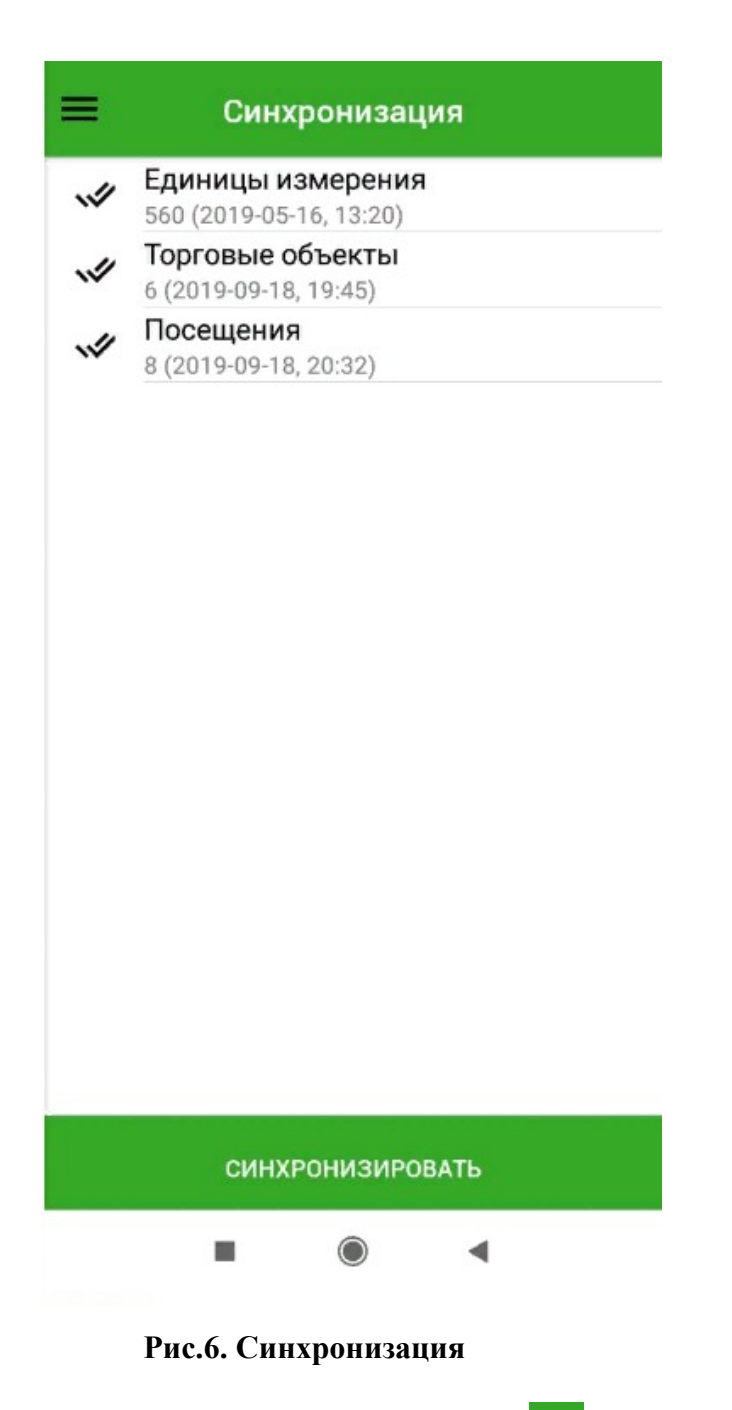

Для открытия меню необходимо нажать пиктограмму в верхнем левом углу экрана. Отобразится меню мобильного приложения (Рис. 7).

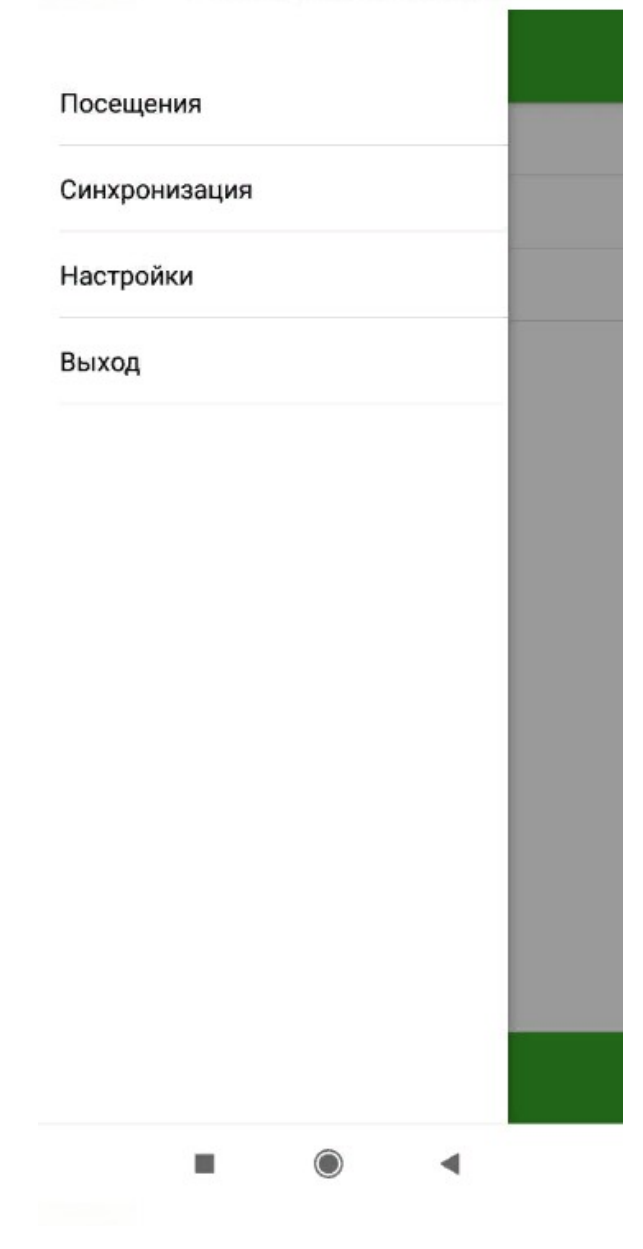

Рис.7. Меню

В меню выбрать пункт «Посещения». Отобразится список Торговых объектов (Рис. 8).

| Посещения                                                         |               |
|-------------------------------------------------------------------|---------------|
| <b>Лента на Троицкой</b><br>г. Тюмень, улица Троицы<br>Фантастики | ÷             |
| <b>Лента на Троицкой</b><br>г. Тюмень, улица Троицы<br>Фантастики | $\rightarrow$ |
| <b>Лента на Троицкой</b><br>г. Тюмень, улица Троицы<br>Фантастики | ~             |
| Пятерка на Пентакосидов<br>г. Тюмень, улица Пентаоксидная         | ~             |
| <b>Лента на Троицкой</b><br>г. Тюмень, улица Троицы<br>Фантастики | 8             |
| Лента на Четвертной<br>г. Тюмень, ул Четвертная                   | S             |
| Магнит на Втородвиженской<br>г. Тюмень, улица<br>Втородвиженская  | 8             |
| Магнит на Втородвиженской                                         | _             |
| ■ ● ◀                                                             |               |

Рис.8. Список Торговых объектов

Торговые объекты, посещения в которых необходимо обработать, отмечены символом

Торговые объекты, в которых происходило внесение цен и которые отправлены на обработку (модерацию), отмечены символом

Торговые объекты, в которых внесение цен на товары завершено, прошли обработку

модератором и одобрены им, выделены серым цветом и отмечены символом (Рис. 15).

Пользователю необходимо выбрать из списка Торговый объект, в котором будет происходить сбор информации о ценах на товары. Откроется окно с информацией о товарах данного Торгового объекта, для которых необходимо заполнить цену (Рис. 9).

| <ol> <li>1.1 хлеб из смеси ржаной и<br/>пшеничной муки</li> </ol> | $\oplus$ |
|-------------------------------------------------------------------|----------|
| <ol> <li>1.2 хлеб из пшеничной<br/>муки высшего сорта</li> </ol>  | ( + )    |
| 2.1 молоко питьевое<br>цельное м.д.ж. 2,5%                        | (+)      |
| 2.3 кефир м.д.ж. 2,5%                                             | $(\pm)$  |
| 3.1.1 говядина на кости                                           | $(\pm)$  |
| 3.2.1 свинина на кости                                            | $(\pm)$  |
| 4.1 рыба охлажденная                                              | $(\pm)$  |
| 5.3 яйцо столовое<br>отборное                                     | $\oplus$ |
| <b>&gt;</b><br>Отправить                                          |          |
| • • •                                                             |          |

Рис.9. Список товаров выбранного Торгового объекта

На данной форме присутствует список товаров, для которых необходимо внести цены.

Для ввода данных о цене товара необходимо нажать пиктограмму  $\oplus$  в сроке соответствующего товара на форме списка товаров выбранного Торгового объекта (Рис. 9). Откроется окно для заполнения цены (Рис. 10).

| Цена: Объём у<br>руб.<br>Сохранить Зак<br>3.1.1 говядина на кости | лаков.:<br>Л;ДМЗ<br>рыть |
|-------------------------------------------------------------------|--------------------------|
| Сохранить Зак<br>3.1.1 говядина на кости                          | рыть                     |
| 3.2.1 свинина на кости                                            | (+                       |
| <ul><li>4.1 рыба охлажденная</li><li>5.3 яйцо столовое</li></ul>  | (+                       |

Рис.10. Заполнение цены для товара

В поле «Цена» необходимо внести цену товара в данном Торговом объекте, в поле «Объем упаковки» - объем, после чего нажать кнопку «Сохранить». После сохранения результатов данный товар перейдет в нижнюю часть списка товаров (Рис. 11).

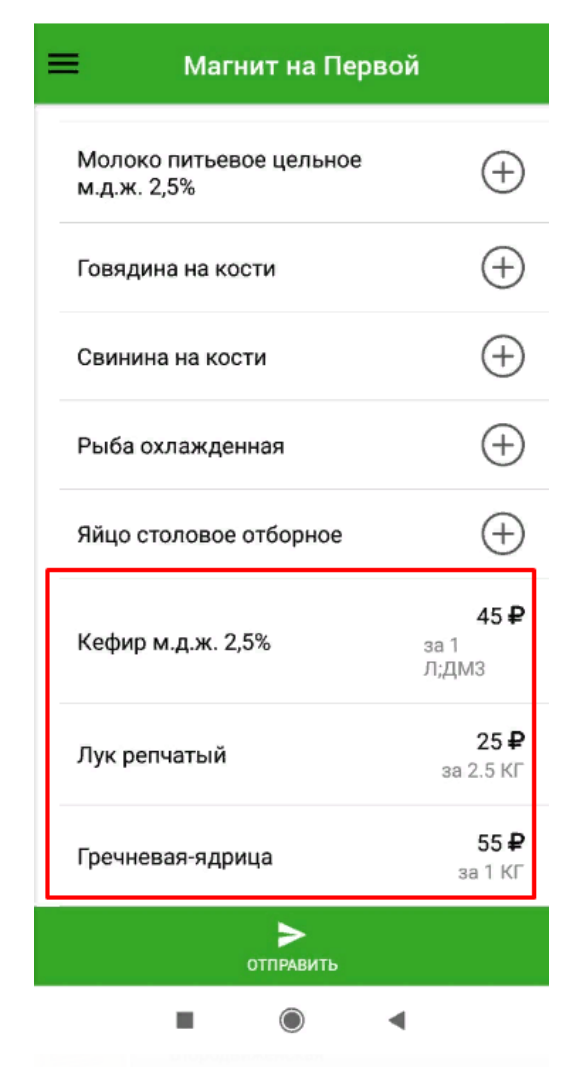

Рис.11. Список товаров Торгового объекта

При необходимости можно отредактировать цену и объем упаковки данного товара, нажав на него и введя в открывшемся окне новые значения цены и объема упаковки.

Если в данном Торговом объекте отсутствует товар из списка, то на форме внесения информации о цене необходимо установить символ «V» в поле типа чек-бокс «Товар отсутствует». Поле «Укажите цену» при этом деактивируется (Рис. 12).

| 5.3 яйцо столовое отборно<br>Г Товар отсутствует                  | be                                            |
|-------------------------------------------------------------------|-----------------------------------------------|
| Сохранить За                                                      | крыть                                         |
| 2.3 кефир м.д.ж. 2,5%                                             | <b>45                                    </b> |
| 4.1 рыба охлажденная                                              | 300 ₽<br>3a 1 KI                              |
| 3.1.1 говядина на кости                                           | <b>500 ₽</b><br>aa 1 Kr                       |
| <ol> <li>1.2 хлеб из пшеничной<br/>муки высшего сорта</li> </ol>  | <b>20 F</b><br>3a 1 Kr                        |
| <ol> <li>1.1 хлеб из смеси ржаной и<br/>пшеничной муки</li> </ol> | 25 <b>₽</b><br>за 1 КГ                        |
|                                                                   |                                               |

Рис.12. Отметка об отсутствии товара в данном Торговом объекте

Для сохранения результатов – нажать «Сохранить». Для закрытия данного окна – нажать кнопку «Закрыть». Отсутствующий товар также перейдет в конец списка товаров с пометкой, характеризующей его отсутствие (Рис. 13).

| <ul> <li>4.1 рыба охлажденная</li> <li>3.1.1 говядина на кости</li> <li>1.2 хлеб из пшеничной<br/>муки высшего сорта</li> <li>1.1 хлеб из смеси ржаной и<br/>пшеничной муки</li> </ul> | 300<br>3a 1 Ki<br>500<br>3a 1 Ki<br>20<br>3a 1 Ki |
|----------------------------------------------------------------------------------------------------|---------------------------------------------------|
| <ul> <li>3.1.1 говядина на кости</li> <li>1.2 хлеб из пшеничной<br/>муки высшего сорта</li> <li>1.1 хлеб из смеси ржаной и<br/>писичию б миси</li> </ul>                               | 500<br>3a 1 KI<br>20<br>3a 1 KI                   |
| <ol> <li>1.2 хлеб из пшеничной<br/>муки высшего сорта</li> <li>1.1 хлеб из смеси ржаной и<br/>писициой мики</li> </ol>                                                                 | <b>20 4</b><br>3a 1 Ki                            |
| 1.1 хлеб из смеси ржаной и                                                                                                    |                                                   |
| Пшеничной муки                                                                                                    | <b>25 4</b><br>за 1 Кі                            |
| 10.4 лук репчатый                                                                                                    | <b>15 -</b><br>за 1 Кі                            |
| 5.3 яйцо столовое<br>отборное                                                                                                    | 0                                                 |
| 3.2.1 свинина на кости                                                                                                    | 0                                                 |

Рис.13. Список товаров Торгового объекта, отметка об отсутствии товара

После внесения цен для всех товаров данного Торгового объекта (а также отметке об отсутствии некоторых товаров) нажать кнопку «Отправить» в нижней части экрана. При нажатии кнопки «Отправить» отобразится информационное сообщение системы «Данные отправятся на модерацию. Вы уверены?» (Рис. 14).

| 💻 Магнит на Вт                                            | ородвиженс                |
|-----------------------------------------------------------|---------------------------|
| 2.3 кефир м.д.ж. 2,5%                                     | <b>45 ₽</b><br>за 2 Л;ДМЗ |
| 4.1 рыба охлажденная                                      | <b>300 ₽</b><br>за 1 КГ   |
| 3.1.1 говядина на кости                                   | <b>500 ₽</b><br>за 1 КГ   |
| Внимание!<br>Данные отправятся на<br>модерацию, Вы уверен | ы?                        |
| ОТМЕНА                                                    | СОХРАНИТЬ                 |
| 10.4 лук репчатый                                         | 15 ₽<br>за 1 КГ           |
| 5.3 яйцо столовое<br>отборное                             | $\otimes$                 |
| 3.2.1 свинина на кости                                    | $\bigcirc$                |
|                                                           |                           |
| <b>&gt;</b><br>Отправить                                  |                           |

Рис.14. Список товаров Торгового объекта, отметка об отсутствии товара

После отправки данных на экране мобильного устройства отобразится список Торговых объектов. Торговые объекты, в которых внесение цен на товары завершено и отправлены на модерацию отмечены символом (Рис. 15).

| Лента на Троицкой         |   |
|---------------------------|---|
| г. Тюмень, улица Троицы   | ~ |
| Фантастики                |   |
| Лента на Троицкой         |   |
| г. Тюмень, улица Троицы   | ~ |
| Фантастики                |   |
| Лента на Троицкой         |   |
| г. Тюмень, улица Троицы   | ~ |
| Фантастики                |   |
| Лента на Троицкой         |   |
| г. Тюмень, улица Троицы   | ~ |
| Фантастики                |   |
| Лента на Троицкой         |   |
| г. Тюмень, улица Троицы   | ~ |
| Фантастики                |   |
| Лента на Четвертной       |   |
| г. Тюмень, ул Четвертная  | Ň |
| Магнит на Втородвиженской |   |

Рис.15. Список Торговых объектов

#### 1.2. Описание процесса сбора информации с помощью тонкого клиента

Для входа в систему необходимо ввести в адресной строке адрес сайта: http://toweb.interprogma.ru/, на странице авторизации ввести логин и пароль пользователя и нажать кнопку «Войти» (Рис. 16).

| Войдите, чтобы начать работу   |          |  |
|--------------------------------|----------|--|
| price_monitoring_user@local.ru | ×        |  |
|                                | <b>a</b> |  |
| Запомнить меня                 | Войти    |  |

Рис.16. Вход в систему

После входа в Систему откроется форма «Основные показатели», отражающая диаграмму посещений торговых сетей специалистами (Рис. 17).

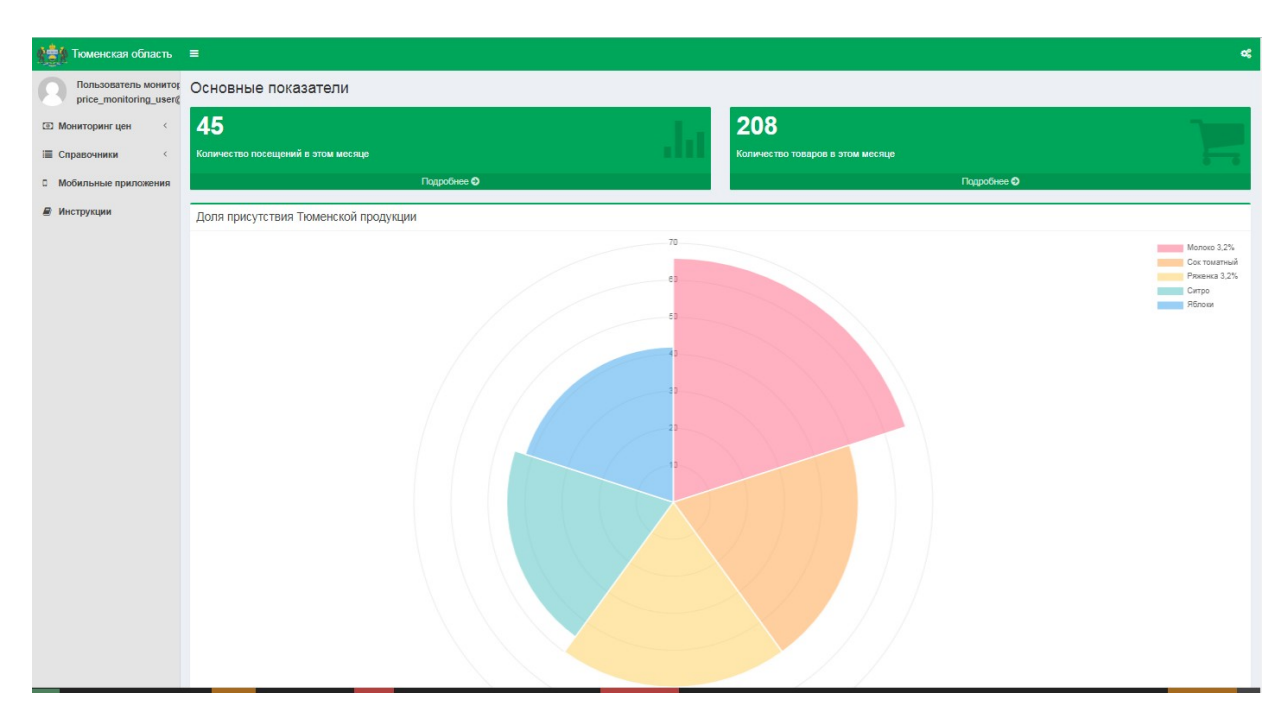

#### Рис.17. Форма «Основные показатели»

#### 1.2.1. СТРУКТУРА МЕНЮ

Инструменты для осуществления мониторинга цен находятся в меню пользователя (Рис. 18):

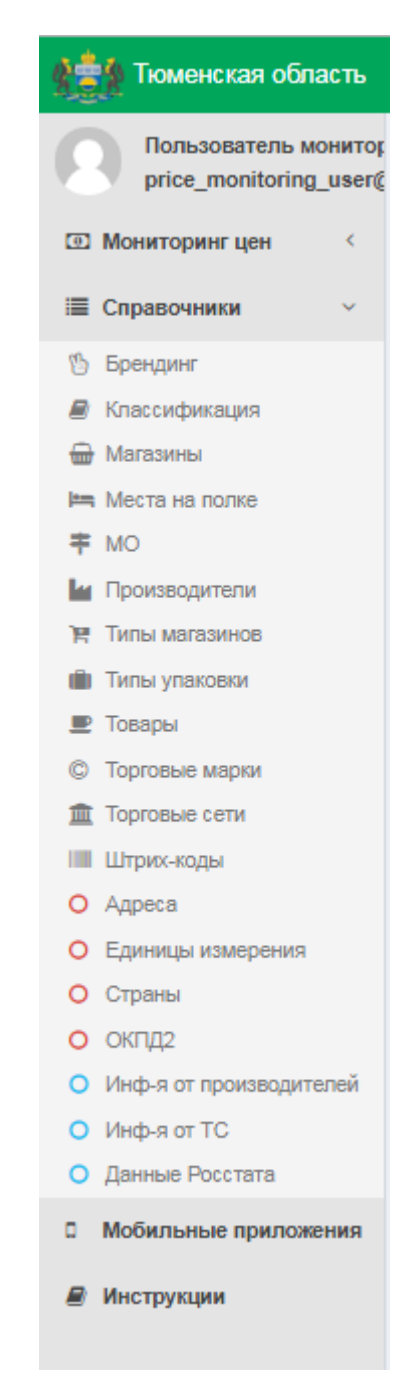

Рис.18. Меню пользователя мониторинга цен

## 1.2.2. ПРОСМОТР И РЕДАКТИРОВАНИЕ ИНФОРМАЦИИ О ЦЕНАХ

Для просмотра информации о посещениях необходимо выбрать в меню «Мониторинг цен» пункт «Журнал посещений». Откроется форма «Журнал посещений» (Рис. 19).

| 1000 Тюменская область                         | =                                |                                                             |              | ¢                               |
|------------------------------------------------|----------------------------------|-------------------------------------------------------------|--------------|---------------------------------|
| Пользователь монитор<br>price_monitoring_user@ | Мониторинг цен: Жу               | рнал посещений                                              |              |                                 |
| 🖭 Мониторинг цен 🛛 🗸                           | ↓ <u></u> <i>Е</i> Дата создания | Ц Магазин                                                   |              | Пользователь                    |
| 🔒 Журнал посещений                             | 2019-10-14 17:47:31              | Магнит на Втородвиженской, г. Тюмень, улица Втородвиженская | Новый        | Пользователь мониторинга цен П. |
| 🛢 Товары для мониторинга                       | 2019-10-14 17:07:43              | Лента на Четвертной, г. Тюмень, ул Четвертная               | Завершен     | Пользователь мониторинга цен П. |
| Справочники <                                  | 2019-10-02 07:58:56              | Лента на Троицкой, г. Тюмень, улица Троицы Фантастики       | В процессе   | Пользователь мониторинга цен П. |
| Побильные приложения                           | 2019-09-20 05:09:06              | Магнит на Первой, г. Тюмень, улица Первой линии             | На модерации | Пользователь мониторинга цен П. |
| 🖉 Инструкции                                   | 2019-09-20 04:31:19              | Лента на Четвертной, г. Тюмень, ул Четвертная               | B процессе   | Пользователь мониторинга цен П. |
|                                                | 2019-09-19 14:12:06              | Лента на Троицкой, г. Тюмень, улица Троицы Фантастики       | Заполнен     | Пользователь мониторинга цен П. |
|                                                | 2019-09-19 13:49:36              | Пятерка на Пентакосидов, г. Тюмень, улица Пентакисидная     | B npoцессе   | Пользователь мониторинга цен П. |
|                                                | 2019-09-18 09:50:33              | Пятерка на Пентакосидов, г. Тюмень, улица Пентаоксидная     | Заполнен     | Пользователь мониторинга цен П. |
|                                                | 2019-09-18 09:47:30              | Лента на Четвертной, г. Тюмень, ул Четвертная               | Заполнен     | Пользователь мониторинга цен П. |
|                                                | 2019-09-18 09:44:26              | Лента на Троицкой, г. Тюмень, улица Троицы Фантастики       | Заполнен     | Пользователь мониторинга цен П. |
|                                                | 2019-09-18 09:41:35              | Магнит на Втородвиженской, г. Тюмень, улица Втородвиженская | Заполнен     | Пользователь мониторинга цен П. |
|                                                | 2019-09-18 09:34:06              | Магнит на Первой, г. Тюмень, улица Первой линии             | Заполнен     | Пользователь мониторинга цен П. |
|                                                | 2019-09-18 09:12:44              | Пятерка на Сикстинской, г. Тюмень, улица Сикстинской        | Заполнен     | Пользователь мониторинга цен П. |
|                                                | 2019-09-13 12:39:39              | Лента на Троицкой, г. Тюмень, улица Троицы Фантастики       | Заполнен     | Пользователь мониторинга цен П. |
|                                                | Строк на странице                |                                                             |              | Добавить                        |

#### Рис.19. Форма «Журнал посещений»

На форме представлены поля:

- Дата посещения дата посещения торговой точки;
- Магазин торговая точка, в которой осуществляется мониторинг товаров;
- Статус состояние процесса обработки данного посещения.

Статус «В работе» присваивается посещению, данные по которому пользователь еще не закончил заполнять. Данное посещение доступно для редактирования пользователем.

Статус «На модерации» присваивается посещению, данные по которому заполнены пользователем и отправлены на модерацию. Данное посещение недоступно для редактирования пользователем;

Статус «Завершен» присваивается посещению, одобренному модератором, данное посещение недоступно для редактирования пользователем.

Если модератор не одобрит статус посещения, то ему присваивается статус «В работе» и посещение становится вновь доступным для редактирования.

- Пользователь – лицо, ответственное за проверку и внесение данных о ценах на товары данной торговой точки.

На форме присутствует возможность сортировки. При нажатии пиктограммы <sup>44</sup> фильтр сортирует информацию по возрастанию значений, при нажатии пиктограммы <sup>47</sup> - по убыванию.

Для просмотра информации о посещении Пользователем конкретной торговой точки нажать соответствующее наименование магазина, подсвечивающееся синим цветом, имеющее статус «В работе». Откроется форма «Журнал посещений / выбранный магазин» (Рис. 20).

| 1000 Тюменская область                         | =                   |                                                |                                           |                                     |                   |                   | ~             |
|------------------------------------------------|---------------------|------------------------------------------------|-------------------------------------------|-------------------------------------|-------------------|-------------------|---------------|
| Пользователь монитор<br>price_monitoring_user@ | Мониторинг це       | н: Журнал посещений / Лента на ч               | Четвертной, г. Тюмень, ул Четвер          | тная                                |                   |                   |               |
| О Мониторинг цен                               | <b>↓</b> ∉ Дата     | <b>⊥</b> ↑ Наименование                        | <b>↓</b> ↑ Производитель                  | <b>⊥</b> ↑ Количество единиц товара | <b>⊥</b> ↑ Цена   | Цена за ед. изм.  | Операции      |
| Журнал посещений                               | 2019-10-14 17:09:32 | 3.2.1 свинина на кости, КГ                     | -                                         | Товар отсутствует                   | Товар отсутствует | Товар отсутствует | Изменить цену |
| Повары для мониторинга                         | 2019-10-14 17:09:27 | 1.2 хлеб из пшеничной муки высшего сорта, КГ   | -                                         | Товар отсутствует                   | Товар отсутствует | Товар отсутствует | Изменить цену |
| П Мобильные приложения                         | 2019-10-14 17:09:20 | 3.1.1 говядина на кости, КГ                    | АО «ВИММ-БИЛЛЬ-ДАНН»                      | 1                                   | 400.00            | 400.00            | Изменить цену |
| Инструкции                                     | 2019-10-14 17:09:03 | 2.3 кефир м.д.ж. 2,5%, Л;ДМ3                   | ООО Молочные реки                         | 1                                   | 45.00             | 45.00             | Изменить цену |
|                                                | 2019-10-14 17:08:50 | 5.3 яйцо столовое отборное, ШТ                 | ПАО Молоко                                | 10                                  | 65.00             | 6.50              | Изменить цену |
|                                                | 2019-10-14 17:08:34 | 1.1 хлеб из смеси ржаной и пшеничной муки, КГ  | АО Буратино                               | 1                                   | 25.00             | 25.00             | Изменить цену |
|                                                | 2019-10-14 17:08:18 | 2.1 молоко питьевое цельное м.д.ж. 2,5%, Л;ДМЗ | АО Буратино 04,10,2019                    | 4                                   | 59.00             | 14.75             | Изменить цену |
|                                                | 2019-10-14 17:08:04 | 10.4 лук репчатый, КГ                          | -                                         | Товар отсутствует                   | Товар отсутствует | Товар отсутствует | Изменить цену |
|                                                | 2019-10-14 17:07:57 | 4.1 рыба охлажденная, КГ                       | АО Федеральное мясо-молочное производство | 1                                   | 50.00             | 50.00             | Изменить цену |
|                                                | Строк на странице   |                                                |                                           |                                     |                   |                   |               |

Рис.20. Форма «Журнал посещений», выбранный магазин

На форме представлен перечень товаров, по которым Проверяющий заполнил информацию о ценах в данной Торговой точке.

#### 1.2.3. Добавление информации о ценах

Для добавления информации о ценах на товары через веб-интерфейс на форме «Журнал посещений / Список посещений» (Рис. 19) нажать кнопку «Добавить». Откроется форма добавления информации о посещении Торгового объекта (Рис. 21).

| 🔹 Тюменская область                            | ≡ ¢                                         |
|------------------------------------------------|---------------------------------------------|
| Пользователь монитор<br>price_monitoring_user@ | Мониторинг цен: Журнал посещений / Добавить |
| Э Мониторинг цен                               | Hawkenoganwe *                              |
| 🔒 Журнал посещений                             |                                             |
| 🛢 Товары для мониторинга                       | 20am                                        |
| 🔳 Справочники 🤇                                |                                             |
| П Мобильные приложения                         |                                             |
| Инструкции                                     |                                             |

#### Рис.21. Форма «Журнал посещений / Добавить»

В поле «Наименование» пользователю необходимо внести наименование Торгового объекта, в котором происходит сбор информации. В данном поле присутствует функция автозаполнения – при вводе символов, присутствующих в наименовании магазина или его адресе, система предложит варианты имеющихся значений (Рис. 22). Выбрать необходимый Торговый объект и нажать кнопку «Добавить».

| 1000 Тюменская область                         | E Contraction of the second second second second second second second second second second second second second | °\$ |
|------------------------------------------------|----------------------------------------------------------------------------------------------------|-----|
| Пользователь монитор<br>price_monitoring_user@ | Мониторинг цен: Журнал посещений / Добавить                                                                     |     |
| Мониторинг цен                                 | Наименование *                                                                                                  |     |
| 🔒 Журнал посещений                             | лента на тронцкой, г Томень, утица Тронци Финтастини X                                                          |     |
| 🛢 Товары для мониторинга                       | Лента на Троицкой, г. Тюмень, улица Троицы Фантастии                                                            |     |
| П Справонники                                  | Лента на Четвертной, г. Тюмень, ул Четвертная                                                                   |     |
|                                                | Магнит на Второденкенской, к. Тюмень, улица Второденкиенская                                                    |     |
| П Мобильные приложения                         | Магнит на Первой, г. Ткмењь, улица Первой линии                                                                 |     |
|                                                | Пятерка на Пентакосидов, г. тюмењ, улица Пентакисидная                                                          |     |
| 🖉 Инструкции                                   | Пятерка на Сикстинской, г. Томень, улица Сикстинской                                                            |     |
|                                                |                                                                                                    |     |

Рис.22. Форма «Журнал посещений / Добавить», выбор магазина

После выбора Торгового объекта отображается форма со списком товаров, которым необходимо заполнить данные по их ценах (Рис. 23).

| 1000 Тюменская область                                               | =                   |                                                                   |                        |                          |         |                  | ¢                      |
|----------------------------------------------------------------------|---------------------|-------------------------------------------------------------------|------------------------|--------------------------|---------|------------------|------------------------|
| Пользователь монитор<br>price_monitoring_user@                       | Мониторинг цен:     | Журнал посещений / Магнит на Перво                                | ой, г. Тюмень, улица I | Тервой линии             |         |                  |                        |
| ⊡ Мониторинг цен 🗸 🗸                                                 | <b>↓</b> Дата       |                                                                   | <b>Производитель</b>   | Количество единиц товара | Ц† Цена | Цена за ед, изм. | Операции               |
| <ul> <li>Журнал посещений</li> <li>Товары для мониторинга</li> </ul> | 2019-10-21 13:01:11 | 2.1 молоко питьевое цельное м.д.ж. 2,5%, Л;ДМЗ                    | -                      | -                        | -       | -                | Изменить цену          |
| П Справочники <                                                      | 2019-10-21 13:01:11 | 4.1 рыба охлажденная, КГ                                          | -                      | -                        | -       | -                | Изменить цену          |
| П Мобильные приложения                                               | 2019-10-21 13:01:11 | 3.2.1 свинина на кости, КГ                                        | -                      | -                        | -       | -                | Изменить цену          |
| Инструкции                                                           | 2019-10-21 13:01:11 | <ol> <li>2 хлеб из пшеничной муки высшего сорта, КГ</li> </ol>    | -                      | -                        | -       | -                | Изменить цену          |
|                                                                      | 2019-10-21 13:01:11 | <ol> <li>1.1 хлеб из смеси ржаной и пшеничной муки, КГ</li> </ol> | -                      | -                        | -       | -                | Изменить цену          |
|                                                                      | 2019-10-21 13:01:11 | 5.3 яйцо столовое отборное, ШТ                                    | -                      | -                        | -       | -                | Изменить цену          |
|                                                                      | 2019-10-21 13:01:11 | 3.1.1 говядина на кости, КГ                                       | -                      | -                        | -       | -                | Изменить цену          |
|                                                                      | 2019-10-21 13:01:11 | 2.3 кефир м.д.ж. 2,5%, Л;ДМЗ                                      | -                      | -                        | -       | -                | Изменить цену          |
|                                                                      | 2019-10-21 13:01:11 | 10.4 лук релчатый, КГ                                             | -                      | -                        | -       | -                | Изменить цену          |
|                                                                      | Строк на странице   |                                                                   |                        |                          |         |                  | Отправить на модерацию |

Рис.23. Форма «Журнал посещений / Список посещений» / выбранный магазин

Для добавления информации о цене товара на форме «Журнал посещений / Список посещений» в строке соответствующего товара нажать кнопку «Изменить цену». Откроется форма внесения информации для данного товара (Рис. 24).

| 👷 Тюменская область                            | <b>■</b>                                                                                                    | \$              |
|------------------------------------------------|----------------------------------------------------------------------------------------------------|-----------------|
| Пользователь монитор<br>price_monitoring_user@ | Журнал посещений: Журнал посещений / Магнит на Первой, г. Тюмень, улица Первой линии / 2.1 молоко питьевое цельное м.д.ж. 2,59 | %, Л;ДМЗ        |
| Э Мониторинг цен                               | Наименование                                                                                                    |                 |
| 🔒 Журнал посещений                             | 2.1 молоко питьевое цельное м.д.ж. 2,5%                                                                                        | ٣               |
| 🛢 Товары для мониторинга                       | Единица измерения                                                                                                    |                 |
| 🔳 Справочники 🤇                                | Питр; ћубический дециметр, Л:ДМЗ                                                                                               | ٣               |
| П Мобильные приложения                         | Поевр отсулствует                                                                                                    |                 |
| Инструкции                                     | Производитель                                                                                                    |                 |
|                                                | Цена Количество единиц товара                                                                                                  |                 |
|                                                | a                                                                                                    |                 |
|                                                |                                                                                                    |                 |
|                                                | Оти                                                                                                    | енить Сохранить |

Рис.24. Форма «Журнал посещений / Список посещений / выбранный магазин», ввод цены товара

Пользователю необходимо осуществить ввод следующих данных:

- Производитель (в данном поле присутствует функция автозаполнения);
- Цена;
- Количество единиц товара.

При отсутствии товара в Торговом объекте, в котором происходит сбор информации, необходимо установить значение «V» в поле «Товар отсутствует». В данном случае поля «Производитель», «Цена» и «Количество единиц товара» станут неактивными (Рис. 25).

| 🔹 Тюменская область                            |                                                                                                    |          | \$        |
|------------------------------------------------|----------------------------------------------------------------------------------------------------|----------|-----------|
| Пользователь монитор<br>price_monitoring_user@ | Журнал посещений: Журнал посещений / Магнит на Первой, г. Тюмень, улица Первой линии / 3.1.1 говядина на кости, КГ |          |           |
| 🗉 Мониторинг цен 🗸 🗸                           | Наименование                                                                                                    |          |           |
| Журнал посещений                               | 3.1.1 говядина на кости                                                                                            |          | ٣         |
| 🛢 Товары для мониторинга                       | Единица измерения                                                                                                  |          |           |
| 🔳 Справочники 🧹                                | Кипограми, КГ                                                                                                    |          | ٣         |
| П Мобильные приложения                         | 🗷 Товар отсутствует                                                                                                |          |           |
| Инструкции                                     | Произворитель                                                                                                    |          |           |
|                                                | Цена Количество единиц товара                                                                                      |          |           |
|                                                |                                                                                                    |          |           |
|                                                |                                                                                                    |          |           |
|                                                |                                                                                                    | Отменить | Сохранить |

Рис.25. Форма «Журнал посещений / выбранный магазин», ввод цены товара

После заполнения данных – нажать кнопку «Сохранить».

После внесения всех необходимых изменений в цены товаров – нажать кнопку «Отправить на модерацию» (Рис. 26).

| 1000 Тюменская область                                          | =                   |                                                |                                           |                          |                   |                   | ¢                    |
|-----------------------------------------------------------------|---------------------|------------------------------------------------|-------------------------------------------|--------------------------|-------------------|-------------------|----------------------|
| Пользователь монитор<br>price_monitoring_user@                  | Мониторинг це       | н: Журнал посещений / Магнит на                | Первой, г. Тюмень, улица Перво            | й линии                  |                   |                   |                      |
| 🖭 Мониторинг цен 🗸 🗸                                            | <b>⊥</b> ≓ Дата     | 11 Наименование                                | [↑ Производитель                          | Количество единиц товара | ⊥† Цена           | Цена за ед. изм.  | Операции             |
| 🖨 Журнал посещений                                              | 2019-10-21 13:23:16 | 10.4 лук репчатый, КГ                          | -                                         | Товар отсутствует        | Товар отсутствует | Товар отсутствует | Изменить цену        |
| <ul> <li>Товары для мониторинга</li> <li>Справочники</li> </ul> | 2019-10-21 13:23:11 | 3.2.1 свинина на кости, КГ                     | -                                         | Товар отсутствует        | Товар отсутствует | Товар отсутствует | Изменить цену        |
| <ul> <li>Мобильные приложения</li> </ul>                        | 2019-10-21 13:23:05 | 3.1.1 говядина на кости, КГ                    | -                                         | Товар отсутствует        | Товар отсутствует | Товар отсутствует | Изменить цену        |
| 🖉 Инструкции                                                    | 2019-10-21 13:22:52 | 1.1 хлеб из смеси ржаной и пшеничной муки, КГ  | ПАО Молоко 04.10.2019                     | 1                        | 45.00             | 45.00             | Изменить цену        |
|                                                                 | 2019-10-21 13:22:35 | 2.3 кефир м.д.ж. 2,5%, Л;ДМ3                   | ПАО Тюменское мясо и молоко               | 1                        | 45.00             | 45.00             | Изменить цену        |
|                                                                 | 2019-10-21 13:22:22 | 5.3 яйцо столовое отборное, ШТ                 | ПАО Тюменское мясо и молоко               | 10                       | 40.00             | 4.00              | Изменить цену        |
|                                                                 | 2019-10-21 13:22:04 | 1.2 хлеб из пшеничной муки высшего сорта, КГ   | АО Федеральное мясо-молочное производство | 1                        | 40.00             | 40.00             | Изменить цену        |
|                                                                 | 2019-10-21 13:21:52 | 4.1 рыба охлажденная, КГ                       | ЗАО Тюменские теплицы                     | 1                        | 500.00            | 500.00            | Изменить цену        |
|                                                                 | 2019-10-21 13:21:35 | 2.1 молоко питьевое цельное м.д.ж. 2,5%, Л;ДМЗ | -                                         | Товар отсутствует        | Товар отсутствует | Товар отсутствует | Изменить цену        |
|                                                                 | Строк на странице   |                                                |                                           |                          |                   | OT                | править на модерацию |

Рис.26. Форма «Журнал посещений», выбранный магазин, кнопка «Отправить на модерацию»

Отобразится окно подтверждения операции (Рис. 27).

| Подробности: Необходимо подтверждение операции                                                            | ×     |
|----------------------------------------------------------------------------------------------------|-------|
| Вы действительно хотите отправить на модерацию посешение "Магнит на Первой, г. Тюмень, улица П<br>линии"? | ервой |
|                                                                                                    |       |
| Да, отправить на модерацию                                                                                | _//   |
| Зан                                                                                                    | рыть  |

Рис.27. Окно подтверждения информации

В случае возврата на предыдущую форму – нажать кнопку «Закрыть». При утвердительном ответе на вопрос системы «Вы действительно хотите отправить на модерацию посещение?» нажать кнопку «Да, отправить на модерацию». В этом случае

откроется форма «Журнал посещений / Список посещений» и статус данного посещения магазина изменится на «На модерации» (Рис. 28).

| 🐏 Тюменская область                            | ≡                        |                                                             |              | ¢                               |
|------------------------------------------------|--------------------------|-------------------------------------------------------------|--------------|---------------------------------|
| Пользователь монитор<br>price_monitoring_user@ | Мониторинг цен: Ж        | Курнал посещений                                            |              |                                 |
| Мониторинг цен ~                               | ↓ <b>7</b> Дата создания | <b>∥† Магазин</b>                                           | ⊥† Статус    | <b>↓</b> ↑ Пользователь         |
| 🔒 Журнал посещений                             | 2019-10-21 13:01:10      | Магнит на Первой, г. Тюмень, улица Первой линии             | На модерации | Пользователь мониторинга цен П. |
| 🛢 Товары для мониторинга                       | 2019-10-21 12:16:44      | Лента на Четвертной, г. Тюмень, ул Четвертная               | Новый        | Пользователь мониторинга цен П. |
| 🔳 Справочники <                                | 2019-10-14 17:47:31      | Магнит на Втородакженской, г. Тюмень, улица Втородакженская | Новый        | Пользователь мониторинга цен П. |
| П Мобильные приложения                         | 2019-10-14 17:07:43      | Лента на Четвертной, г. Тюмень, ул Четвертная               | Завершен     | Пользователь мониторинга цен П. |
| Инструкции                                     | 2019-10-02 07:58:56      | Лента на Троицкой, г. Тюмень, улица Троицы Фантастики       | B npoцессе   | Пользователь мониторинга цен П. |
|                                                | 2019-09-20 05:09:06      | Магнит на Первой, г. Тюмень, улица Первой линии             | На модерации | Пользователь мониторинга цен П. |
|                                                | 2019-09-20 04:31:19      | Лента на Четвертной, г. Тюмень, ул Четвертная               | B npoцессе   | Пользователь мониторинга цен П. |
|                                                | 2019-09-19 14:12:06      | Лента на Троицкой, г. Тюмень, улица Троицы Фантастики       | Заполнен     | Пользователь мониторинга цен П. |
|                                                | 2019-09-19 13:49:36      | Пятерка на Пентакосидов, г. Тюмень, улица Пентаоксидная     | B npoцecce   | Пользователь мониторинга цен П. |
|                                                | 2019-09-18 09:50:33      | Пятерка на Пентакосидов, г. Тюмень, улица Пентаоксидная     | Заполнен     | Пользователь мониторинга цен П. |
|                                                | 2019-09-18 09:47:30      | Лента на Четвертной, г. Тюмень, ул Четвертная               | Заполнен     | Пользователь мониторинга цен П. |
|                                                | 2019-09-18 09:44:26      | Лента на Троицкой, г. Тюмень, улица Троицы Фантастики       | Заполнен     | Пользователь мониторинга цен П. |
|                                                | 2019-09-18 09:41:35      | Магнит на Втородвиженской, г. Тюмень, улица Втородвиженская | Заполнен     | Пользователь мониторинга цен П. |
|                                                | 2019-09-18 09:34:06      | Магнит на Первой, г. Тюмень, улица Первой линии             | Заполнен     | Пользователь мониторинга цен П. |
|                                                | 2019-09-18 09:12:44      | Пятерка на Сикстинской, г. Тюмень, улица Сикстинской        | Заполнен     | Пользователь мониторинга цен П. |
|                                                | 2019-09-13 12:39:39      | Лента на Троицкой, г. Тюмень, улица Троицы Фантастики       | Заполнен     | Пользователь мониторинга цен П. |
|                                                | Строк на странице        |                                                             |              | Добавить                        |

Рис.28. Журнал посещений

## 1.3. Товары для мониторинга

Для просмотра и редактирования списка товаров для мониторинга цен выбрать в меню «Мониторинг цен» пункт «Товары для мониторинга» (Рис. 29).

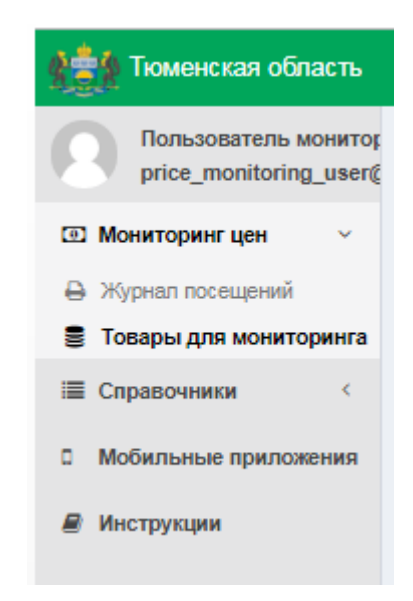

Рис.29. Меню «Товары для мониторинга»

Откроется форма просмотра списков товаров с привязкой к ОКПД (Рис. 30).

| 🏥 Тюменская область                                                  | =                                         |                              |                                                                                     | 4                      |
|----------------------------------------------------------------------|-------------------------------------------|------------------------------|-------------------------------------------------------------------------------------|------------------------|
| Пользователь монитор<br>price_monitoring_user@                       | Мониторинг цен: Товары для                | мониторинга                  |                                                                                     |                        |
| Мониторинг цен ~                                                     | Название ОКПД2                            |                              | Haitre                                                                              |                        |
| <ul> <li>Журнал посещений</li> <li>Товары для мониторинга</li> </ul> | <u>Ці</u> Название                        | Единица измерения            | оклдг                                                                               | <b>↓↑ Производство</b> |
| 🔳 Справочники <                                                      | 10.4 лук репчатый                         | Килограмм                    | 01.13.43.110. Лук репчатый                                                          | *                      |
| О Мобильные приложения                                               | 1.1 хлеб из смеси ржаной и пшеничной муки | Килограмм                    | 10.71.11.112. Хлеб недлительного хранения из ржаной и смеси ржаной и пшеничной муки | *                      |
|                                                                      | 1.2 хлеб из пшеничной муки высшего сорта  | Килограмм                    | 10.71.11.111. Хлеб недлительного хранения из пшеничной мужи                         | ~                      |
| Инструкции                                                           | 2.1 молоко питьевое цельное м.д.ж. 2,5%   | Литр;^кубический<br>дециметр | 10.51.11.110. Мапоко питьевое пастеризованное                                       | ~                      |
|                                                                      | 2.3 кефир м.д.ж. 2,5%                     | Литр;^кубический<br>дециметр | 10.51.52.140. Кефир                                                                 | ~                      |
|                                                                      | 3.1.1 говядина на кости                   | Килограмм                    | 10.11.31.120. Телятина замороженная                                                 | *                      |
|                                                                      | 3.2.1 свинина на кости                    | Килограмм                    | 10.11.32.110. Сеинина замороженная                                                  | *                      |
|                                                                      | 4.1 рыба охлажденная                      | Килограмм                    | 10.20.11. Филе рыбное, мясо рыбы прочее (включая фарш) свежее или охлажденное       |                        |
|                                                                      | 5.3 яйцо столовое отборное                | Штука                        | 01.47.21.000. Яйца куриные в скорпуле свежие                                        | *                      |
|                                                                      | Гречневая-ядрица                          | Килограмм                    | 10.61.32.113. Крупа гречневая                                                       | *                      |
|                                                                      | Строк на странице                         |                              |                                                                                     |                        |

#### Рис.30. Список товаров для мониторинга цен

Формат выводимых в интерфейсе данных представлен следующими столбцами:

- Название;
- Единица измерения;
- ОКПД2;
- Производство.

На форме просмотра товаров для мониторинга цен с помощью строки поиска можно найти необходимую информацию по названию товара или по его ОКПД2. Для этого ввести наименование или часть наименования товара или его ОКПД2 в

соответствующую строку поиска, нажать кнопку Найти «Найти» или клавишу Enter на клавиатуре. Система отобразит позиции, в которых содержится указанный текстовый фрагмент (Рис. 31).

| 🔬 Тюменская область                                               | =                                        |                                      |                                                                                               | 0                  |  |  |  |  |
|-------------------------------------------------------------------|------------------------------------------|--------------------------------------|-----------------------------------------------------------------------------------------------|--------------------|--|--|--|--|
| Пользователь монитор<br>price_monitoring_user@                    | Мониторинг цен: То                       | ниторинг цен: Товары для мониторинга |                                                                                               |                    |  |  |  |  |
| Э Мониторинг цен                                                  | Название                                 | окпд2 хл                             | Найти                                                                                         |                    |  |  |  |  |
| <ul><li>Журнал посещений</li><li>Товары для мониторинга</li></ul> | 11 Название                              | Единица<br>измерения                 | ↓↑ ОКПД2                                                                                      | ↓†<br>Производство |  |  |  |  |
| Справочники <                                                     | Рыба охлажденная                         | Килограмм                            | 10.20.11. Филе рыбное, мясо рыбы прочее (включая фарш) свежее или<br><mark>кла</mark> жденное |                    |  |  |  |  |
| а нооильное приложение                                            | Хлеб из пшеничной муки<br>высшего сорта  | Килограмм                            | 10.71.11.111. Хлеб недлительного хранения из пшеничной муки                                   | ~                  |  |  |  |  |
|                                                                   | Хлеб из смеси ржаной и<br>пшеничной муки | Килограмм                            | 10.71.11.112. Хлеб недлительного хранения из ржаной и смеси ржаной и пшеничной м              | ~                  |  |  |  |  |
|                                                                   |                                          |                                      |                                                                                               |                    |  |  |  |  |

#### Рис.31. Поиск в списке товаров для мониторинга

Для просмотра информации о конкретном товаре нажать соответствующее наименование товара, подсвечивающееся синим цветом. Откроется форма просмотра информации о товаре (Рис. 32).

| 1000 Тюменская область                         |                                                                      | ۵                                   |  |
|------------------------------------------------|----------------------------------------------------------------------|-------------------------------------|--|
| Пользователь монитор<br>price_monitoring_user@ | Мониторинг цен: Товары для мониторинга / 3.1.1 говядина на кости, КГ |                                     |  |
| 🖭 Мониторинг цен 🗸 🗸                           | Идентификатор                                                        | 74                                  |  |
| 🔒 Журнал посещений                             | Название                                                             | 3.1.1 говядина на кости             |  |
| 🛢 Товары для мониторинга                       | Единица измерения                                                    | Килограмм, КГ                       |  |
| Справочники <                                  | окпда                                                                | 10.11.31.120. Тепятина замороженная |  |
| П Мобильные приложения                         | Категория                                                            | ·                                   |  |
| Инструкции                                     | Актуальный                                                           | Да                                  |  |
|                                                | Производство                                                         | Да                                  |  |
|                                                | Дата добавления                                                      | 2019-09-13 16:29:49 +05             |  |
|                                                |                                                                      |                                     |  |

## Рис.32. Форма просмотра информации о товаре

На форме представлены поля:

- Идентификатор;
- Название;
- Единица измерения;
- ОКПД2;
- Категория;
- Актуальный;
- Производство;
- Дата добавления.

## 2. ПРОСМОТР СПРАВОЧНИКОВ

В процессе сбора информации о ценах и заполнения форм, используется ряд справочников (Рис. 33). Список используемых справочников включает в себя:

- Брендинг;
- Классификация;
- Магазины;
- Места на полке;
- MO;
- Производители;
- Страны;
- Типы магазинов;
- Типы упаковки;
- Товары;
- Торговые марки;
- Торговые сети;
- Штрих-коды;
- Адреса;
- Единицы измерения;
- Страны;
- ОКПД2;
- Информация о ценах от производителей;
- Информация о ценах от торговых сетей;
- Данные Росстата.

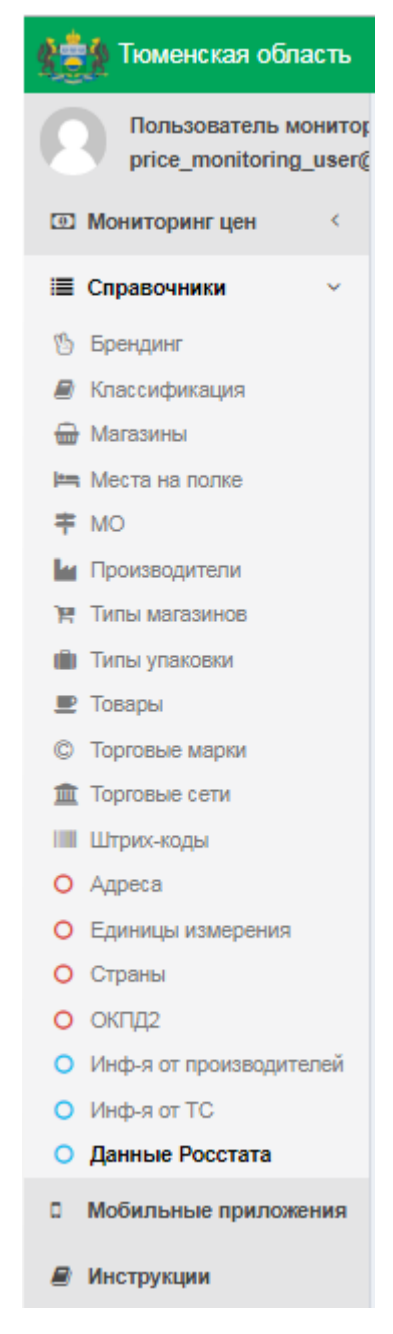

Рис.33. Меню «Справочники»

## 2.1. Справочник «Брендинг»

Для просмотра справочника «Брендинг» в меню «Справочники» выбрать пункт «Брендинг». Откроется форма «Справочники: Брендинг» (Рис. 34).

| 🔹                                            | ≡ 0                   | ¢; |
|----------------------------------------------|-----------------------|----|
| Пользователь монито<br>price_monitoring_user | Справочники: Брендинг |    |
| 🖭 Мониторинг цен <                           | Наименование Найон    |    |
| Ш Справочники ✓                              | <u>П</u> Наименование | 1  |
| 🖔 Брендинг                                   | Cexas acctatica       |    |
| Классификация                                | Downaw Texeuropei     |    |
| 🖶 Магазины                                   |                       |    |
| на места на полке<br>т мо                    | крымския весна        |    |
| н Произволители                              | Крымская весна3       |    |
| типы магазинов                               |                       |    |
| 💼 Типы упаковки                              |                       |    |
| 💻 Товары                                     |                       |    |
| © Торговые марки                             |                       |    |
| 🏛 Торговые сети                              |                       |    |
| Штрих-коды                                   |                       |    |
| О Адреса                                     |                       |    |
| О Единицы измерения                          |                       |    |
| О окпла                                      |                       |    |
| <ul> <li>Инф-я от производителей</li> </ul>  |                       |    |
| О Инф-я от TC                                |                       |    |
| П Мобильное приложение                       |                       |    |

Рис.34. Справочник «Брендинг»

Для просмотра информации о конкретном Брендинге выбрать соответствующее его наименование, подсвечивающееся синим цветом. Откроется форма просмотра информации о выбранном Брендинге (Рис. 35).

|                                              | =                                           | ¢                   |
|----------------------------------------------|---------------------------------------------|---------------------|
| Пользователь монито<br>price_monitoring_user | Справочники: Брендинг / Покупаем Тюменское! |                     |
| 💿 Мониторингцен 🧹                            | Идентификатор                               | 1                   |
| ■ Справочники ~                              | Наименование                                | Покупаем Тюменское! |
| 🖔 Брендинг                                   |                                             |                     |

Рис.35. Форма просмотра информации о Брендинге

## 2.2. Справочник «Классификация»

Для просмотра справочника «Классификация» в меню «Справочники» выбрать пункт «Классификация». Откроется форма «Справочники: Классификация» (Рис. 36).

| ≡ <b>๙</b>                 |
|----------------------------|
| Справочники: Классификация |
| 🕂 01. Пищевые продукты     |
|                            |
|                            |
|                            |
|                            |

## Рис.36. Справочник «Классификация»

На форме «Справочники: Классификация» представлен Классификатор товаров, работ и услуг. Для раскрытия категории товара нажмите пиктограмму +, раскроется древовидная структура справочника (Рис. 37).

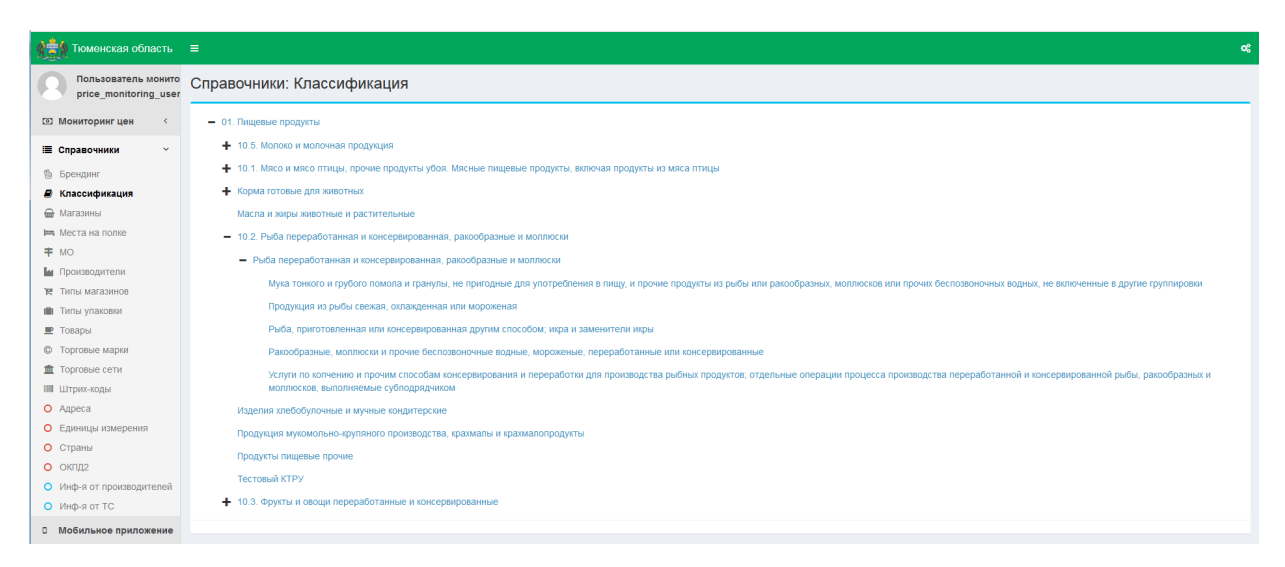

#### Рис.37. Справочник «Классификация», древовидная структура

#### 2.3. Справочник «Магазины»

Для просмотра справочника «Магазины» в меню «Справочники» выбрать пункт «Магазины». Откроется форма «Справочники / Магазины» (Рис. 38).

| 1 Тюменская область                                       | =                                |                                                                 | ¢\$                                |
|-----------------------------------------------------------|----------------------------------|-----------------------------------------------------------------|------------------------------------|
| Пользователь монито<br>price_monitoring_user              | Справочники: Магазины            |                                                                 |                                    |
| 🖭 Мониторинг цен 🧹                                        | 11 Название магазина             | 11 Адрес                                                        | <b>∦</b> Муниципальное образование |
| <b>≣</b> Справочники ∨                                    | Пятёрочка, Туристская, 18        | Тюмень г, Тюменская обл, ул Туристская, 18                      | Тюмень                             |
| 🕲 Брендинг                                                | Лента тестовая                   | Тюмень г, Тюменская обл. ул Липецкая, 18                        | Тюмень                             |
| Классификация                                             | Райт                             | Тюмень г, Тюменская обл, ул Туристская, 16                      | Тюмень                             |
| 🖶 Магазины                                                | Магнит, Краснодар, Новичкого, 52 | Краснодар г, Краснодарский край, ул им Новицкого А.М., 52/9     | Уватский район                     |
| на места на полке<br>на мо                                | Магнит г. Пенза                  | Пенза г, Пензенская обл, проезд Будашкина, 73                   | Тобольский район                   |
| и Производители                                           | Магнит тестовый                  | Карталы г, Карталинский р-н, Челябинская обл, пер Уральский, 73 | Омутинский район                   |
| 🕅 Типы магазинов                                          | Ашан тестовый                    | Тюмень г, Тюменская обл, ул Липецкая, 18                        | Бердюжский район                   |
| 💼 Типы упаковки                                           | Магнит Универсам                 | Тобольск г, Тюменская обл, ул Ленина, 31                        | г. Тобольск                        |
| 💌 Товары                                                  | Тестовый магазин для проверок    | Пенза г, Пензенская обл, ул Липовская, 2                        | Абатский район                     |
| <ul> <li>Торговые марки</li> <li>Торговые сети</li> </ul> |                                  |                                                                 |                                    |
| Ш Штрих-коды                                              |                                  |                                                                 |                                    |
| О Адреса                                                  |                                  |                                                                 |                                    |
| <ul> <li>Единицы измерения</li> </ul>                     |                                  |                                                                 |                                    |
| О Страны                                                  |                                  |                                                                 |                                    |
| О ОКПД2                                                   |                                  |                                                                 |                                    |
| <ul> <li>Инф-я от производителей</li> </ul>               |                                  |                                                                 |                                    |
| <ul> <li>Инф-я от TC</li> </ul>                           |                                  |                                                                 |                                    |
| П Мобильное приложение                                    |                                  |                                                                 |                                    |

#### Рис.38. Справочник «Магазины»

Для просмотра информации о конкретном магазине нажать соответствующее наименование магазина, подсвечивающееся синим цветом. Откроется форма просмотра информации о данном магазине (Рис. 39).

| 📸 Томенская область 🗉 🔍 🔍                    |                                                  |                                                             |  |
|----------------------------------------------|--------------------------------------------------|-------------------------------------------------------------|--|
| Пользователь монито<br>price_monitoring_user | Справочники: Магазины / Магнит, Магнит, Краснода | ар, Новичкого, 52                                           |  |
| 🖾 Мониторинг цен <                           | Идентификатор                                    | 3                                                           |  |
| <b>≣ Справочники</b> ∨                       | Название магазина                                | Магнит, Краснодар, Новичкого, 52                            |  |
| 🖔 Брендинг                                   | Тип магазина                                     | Гипермаркет                                                 |  |
| 🖉 Классификация                              | Торговая сеть                                    | Магнит                                                      |  |
| 🖶 Магазины                                   | Муниципальное образование                        | Уватский район                                              |  |
| на места на полке<br>на мо                   | Адрес                                            | Краснодар г, Краснодарский край, ул им Новицкого А.М., 52/9 |  |
| Производители                                | Долгота                                          | 154                                                         |  |
| 🗑 Типы магазинов                             | Широта                                           | 125                                                         |  |
| 💼 Типы упаковки                              | Признак активности                               | Да                                                          |  |
| 📰 Товары                                     |                                                  |                                                             |  |
| о Торговые марки                             |                                                  |                                                             |  |
| порговые сети                                |                                                  |                                                             |  |
| О Алреса                                     |                                                  |                                                             |  |
| О Единицы измерения                          |                                                  |                                                             |  |
| О Страны                                     |                                                  |                                                             |  |
| <ul> <li>окпд2</li> </ul>                    |                                                  |                                                             |  |
| <ul> <li>Инф-я от производителей</li> </ul>  |                                                  |                                                             |  |
| О Инф-я от TC                                |                                                  |                                                             |  |
| Побильное приложение                         |                                                  |                                                             |  |

Рис.39. Форма просмотра информации о магазине

На форме представлены поля:

- Идентификатор;
- Название магазина;
- Тип магазина;
- Торговая сеть;
- Муниципальное образование;
- Адрес;
- Долгота;
- Широта;
- Признак активности.

## 2.4. Справочник «Места на полке»

Для просмотра справочника «Места на полке» в меню «Справочники» выбрать пункт «Места на полке». Откроется форма «Справочник: Места на полке» (Рис. 40).

| -                                                                | i≡ li la la la la la la la la la la la la la |  |
|------------------------------------------------------------------|----------------------------------------------|--|
| Пользователь монито<br>price_monitoring_user                     | Справочники: Места на полке                  |  |
| 🖾 Мониторинг цен 🧹                                               | П Наименование                               |  |
| 🔳 Справочники 🗸 🗸                                                | 1                                            |  |
| 🕲 Брендинг                                                       | 3                                            |  |
| 🖉 Классификация                                                  | 5                                            |  |
| 🖶 Магазины                                                       | 6                                            |  |
| 🛏 Места на полке                                                 | 7                                            |  |
| ≠ MO                                                             | 8                                            |  |
| троизводители<br>Типы магазинов                                  |                                              |  |
| П Типы упаковки                                                  |                                              |  |
| 💌 Товары                                                         |                                              |  |
| © Торговые марки                                                 | 2                                            |  |
| 🏦 Торговые сети                                                  | 1                                            |  |
| Штрих-коды                                                       | 4                                            |  |
| О Адреса                                                         |                                              |  |
| О Единицы измерения                                              |                                              |  |
| О Страны                                                         |                                              |  |
| <ul> <li>окпд2</li> </ul>                                        |                                              |  |
| <ul> <li>инф-я от производителей</li> <li>Инф-я от TC</li> </ul> |                                              |  |
| • might of 10                                                    |                                              |  |
| П Мобильное приложение                                           |                                              |  |

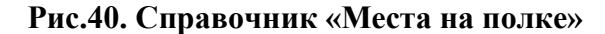

#### 2.5. Справочник «Муниципальные образования»

Для просмотра справочника «Муниципальные образования» в меню справочники выбрать пункт «МО». Откроется форма «Справочники / Муниципальные образования» (Рис. 41).

| Тюменская область                                          | ≡                                      |                |          | os |
|------------------------------------------------------------|----------------------------------------|----------------|----------|----|
| Пользователь монито<br>price_monitoring_user               | Справочники: Муниципальные образования |                |          |    |
| 🗈 Мониторингцен 🤇                                          | <u>Ц≟</u> Муниципальное образование    | <b>Δ</b> ΟΚΑΤΟ | IT OKTMO |    |
| Справочники ~                                              | 1                                      | 0000000000     | 12345678 |    |
| 🕲 Брендинг                                                 | Абатский район                         | _              | _        |    |
| 🖉 Классификация                                            | Армизонский район                      | _              | _        |    |
| 🖶 Магазины                                                 | Аромашевский район                     | _              | _        |    |
| на места на полке                                          | Бердюжский район                       | _              | _        |    |
| т мо<br>Ма Производители                                   | Вагайский район                        | -              | -        |    |
| 💘 Типы магазинов                                           | Викуловский район                      | _              | _        |    |
| 💼 Типы упаковки                                            | г. Заводоуховск                        | -              | -        |    |
| 💻 Товары                                                   | с. Ишим                                | _              | _        |    |
| С Торговые марки                                           | Голышмановский район                   | _              | _        |    |
| Штрих-коды                                                 | г. Тобольск                            | -              | -        |    |
| <ul> <li>Адреса</li> <li>Единицы измерения</li> </ul>      | г. Ялуторовск                          | -              | -        |    |
|                                                            | Исетский район                         | -              | -        |    |
| О Страны                                                   | Ишимский район                         | -              | _        |    |
| <ul> <li>ОКНД2</li> <li>Инф-я от произволителей</li> </ul> | Казанский район                        | -              | -        |    |
| <ul> <li>Инф-я от TC</li> </ul>                            | Нижнетавдинский район                  | _              | _        |    |
| О Мобильное приложение                                     | Омутинский район                       | -              | -        |    |
|                                                            | Сладховский район                      | _              | _        |    |
|                                                            | Сорокинский район                      | _              | _        |    |
|                                                            | Тобольский район                       | _              | _        |    |
|                                                            | Тюменский район                        | _              | _        |    |
|                                                            | Тюмень                                 | _              | _        |    |
|                                                            |                                        |                |          |    |

## Рис.41. Справочник «Муниципальные образования»

Для просмотра информации о конкретном Муниципальном образовании нажать соответствующее наименование МО, подсвечивающееся синим цветом. Откроется форма просмотра информации о конкретном Муниципальном образовании (Рис. 42).

|                                              | ≡                                                          | ¢                 |
|----------------------------------------------|------------------------------------------------------------|-------------------|
| Пользователь монито<br>price_monitoring_user | Справочники: Муниципальные образования / Викуловский район |                   |
| 🖾 Мониторинг цен 🧹                           | Идентификатор                                              | 17                |
| III Справочники ∨                            | Муниципальное образование                                  | Викуловский район |

#### Рис.42. Форма просмотра информации о Муниципальном образовании

#### 2.6. Справочник «Производители»

Для просмотра справочника «Производители» в меню «Справочники» выбрать пункт «Производители». Откроется форма «Справочники: Производители» (Рис. 43).

| Тюменская область                                                | ■                                                          | O <sub>0</sub> |
|------------------------------------------------------------------|------------------------------------------------------------|----------------|
| Пользователь монито<br>price_monitoring_user                     | Справочники: Производители                                 |                |
| 💿 Мониторинг цен 🧹                                               | Наименование                                               |                |
| ■ Справочники ~                                                  | II Наименованке                                            |                |
| Брендинг                                                         | ABCD Ombh.                                                 |                |
| <ul> <li>Классификация</li> <li>Магазины</li> </ul>              | Heineken Brouwerijen                                       |                |
| 🛏 Места на полке                                                 | PepsiCo, Inc.                                              |                |
| ≠ MO                                                             | The Coca-Cola Company                                      |                |
| Производители                                                    | AO Belat                                                   |                |
| на Типы магазинов                                                | АО Федеральный производитель 🗸                             |                |
| 💻 Товары                                                         | Молочный комбинат «Ситикиоский», филикал АО «Золотые лука» |                |
| Ф Торговые марки                                                 | OOO «Безапиогольные напитан» TM "Bogonag"                  |                |
| 1 Торговые сети                                                  | 000"PbMalura"                                              |                |
| О Адреса                                                         | ОСО Тестовский маскомибинат 🗸                              |                |
| О Единицы измерения                                              | ООО Тюменский масложировой комбинат                        |                |
| О Страны                                                         | OOO ToxeenaMonoxo                                          |                |
| О ОКПД2                                                          |                                                            |                |
| <ul> <li>инф-я от производителей</li> <li>Инф-я от TC</li> </ul> |                                                            |                |
| Мобильное приложение                                             |                                                            |                |

Рис.43. Справочник «Производители»

На форме представлен список Производителей, пиктограммой  $\checkmark$  отмечена принадлежность к Федеральным производителям.

На форме «Справочники: Производители» с помощью строки поиска можно найти необходимого Производителя по наименованию. Для этого ввести наименование или часть наименования Производителя в строку поиска «Наименование», нажать кнопку

Найти

«Найти» или клавишу Enter на клавиатуре. Система отобразит позиции, в которых содержится указанный текстовый фрагмент (Рис. 44).

| Справочники: Производители                                 |               |
|------------------------------------------------------------|---------------|
| Наименование Мо Найти                                      |               |
| Ц≟ Наименование                                            | Операции      |
| Малочный комбинат «Ситниковский», филиал АО «Золотые луга» | Редактировать |
| ООО Тюмень Мотоко                                          | Редактировать |
|                                                            | Добавить      |

#### Рис.44. Поиск в справочнике «Производители»

Для просмотра информации о конкретном Производителе нажать соответствующее наименование Производителя, подсвечивающееся синим цветом. Откроется форма просмотра информации о конкретном Производителе (Рис. 45).

|                                              | =                      |                                                   | ¢ |
|----------------------------------------------|------------------------|---------------------------------------------------|---|
| Пользователь монито<br>price_monitoring_user | Справочники / Производ | ители / ООО «Безалкогольные напитки» ТМ "Водопад" |   |
| 🖭 Мониторинг цен 🧹                           | Идентификатор          | 1                                                 |   |
| 🗏 Справочники 🗸                              | Наименование           | ООО «Безалкогольные напитки» ТМ "Водопад"         |   |
| 🕲 Брендинг                                   |                        |                                                   |   |
| Классификация                                | Торговые марки         |                                                   |   |
| 🖶 Магазины                                   |                        |                                                   |   |
| ₽ MO                                         | 11 наименование        |                                                   |   |
| Производители                                | Простоявашено          |                                                   |   |
| 🎀 Типы магазинов                             | Домик в деревне        |                                                   |   |
| 💼 Типы упаковки                              | Айсберри               |                                                   |   |
| 💻 Товары                                     | Покровская             |                                                   |   |
| © Торговые марки                             |                        |                                                   |   |
| 🏦 Торговые сети                              |                        |                                                   |   |
| Штрих-коды                                   |                        |                                                   |   |
| О Адреса                                     |                        |                                                   |   |
| О Единицы измерения                          |                        |                                                   |   |
| О Страны                                     |                        |                                                   |   |
| <ul> <li>окпд2</li> </ul>                    |                        |                                                   |   |
| <ul> <li>Инф-я от производителей</li> </ul>  |                        |                                                   |   |
| О Инф-я от ТС                                |                        |                                                   |   |
| Мобильное приложение                         |                        |                                                   |   |

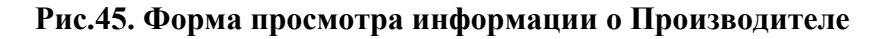

На форме представлены 2 блока:

- Блок просмотра информации о Производителе;
- Блок «Торговые марки», в котором перечислены Торговые марки, выпускаемые данным Производителем.

## 2.7. Справочник «Типы магазинов»

Для просмотра справочника «Типы магазинов» в меню «Справочники» выбрать пункт «Типы магазинов». Откроется форма «Справочники: Типы магазинов» (Рис. 46).

| 🔹                                            | ≡ <b>«</b>                  |
|----------------------------------------------|-----------------------------|
| Пользователь монито<br>price_monitoring_user | Справочники: Типы магазинов |
| 🖾 Мониторинг цен 🧹                           | П. Налисенование            |
| ■ Справочники ~                              | Earthen                     |
| 🕲 Брендинг                                   | Питериариет                 |
| Классификация                                | Магазин у дома              |
| 🖶 Магазины                                   | Магазин шаговой доступности |
| 🛤 Места на полке                             | Cynepwapeer                 |
| ∓ МО                                         | Viveepcaw                   |
| Р Типы магазинов                             |                             |
| 💼 Типы упаковки                              |                             |
| 💻 Товары                                     |                             |
| © Торговые марки                             |                             |
| 🏛 Торговые сети                              |                             |
| 🎟 Штрих-коды                                 |                             |
| О Адреса                                     |                             |
| О Единицы измерения                          |                             |
| О Страны                                     |                             |
| ОКПД2                                        |                             |
| <ul> <li>Инф-я от производителей</li> </ul>  |                             |
| О Инф-я от TC                                |                             |
| П Мобильное приложение                       |                             |

## Рис.46. Справочник «Типы магазинов»

Для просмотра информации о типе магазина выбрать соответствующий тип магазина, подсвечивающийся синим цветом. Откроется форма просмотра информации о типе магазина (Рис. 47).

| 📸 Тюменская область                          |                                           | ¢;          |
|----------------------------------------------|-------------------------------------------|-------------|
| Пользователь монито<br>price_monitoring_user | Справочники: Типы магазинов / Гипермаркет |             |
| 🖾 Мониторинг цен 🧹                           | Идентификатор                             | 1           |
| ■ Справочники ∨                              | Наименование                              | Гипермаркет |
| The Englishing                               |                                           |             |

Рис.47. Форма просмотра информации о типе магазина

## 2.8. Справочник «Типы упаковки»

Для просмотра справочника «Типы упаковки» в меню «Справочники» выбрать пункт «Типы упаковки». Откроется форма «Справочники: Типы упаковок» (Рис. 48).

| 10менская область                                                | =                          |                  |                              | ¢ |
|------------------------------------------------------------------|----------------------------|------------------|------------------------------|---|
| Пользователь монито<br>price_monitoring_user                     | Справочники: Типы упаковок |                  |                              |   |
| 🗵 Мониторинг цен 🧹                                               | <u>ЦЕ</u> Наименование     | <b>∥</b> ↑ Объем | <b>↓↑ Единица измерения</b>  |   |
| ■ Справочники ∨                                                  | Блистер                    | 0.4              | Килограмм                    |   |
| 🕲 Брендинг                                                       | Бутылка ПЭТ                | 2                | Литр:/чубический дециметр    |   |
| 🖉 Классификация                                                  | Бутылка ПЭТ                | 1.5              | Литр;^кубический дециметр    |   |
| 🔂 Магазины                                                       | Бутылка ПЭТ                | 0.49             | Литр;^кубический дециметр    |   |
| на моста на полке<br>на мос                                      | Бутылка ПЭТ                | 0.96             | Литр;^кубический дециметр    |   |
| и Производители                                                  | Бутылка ПЭТ                | 5                | Литр;^кубический дециметр    |   |
| 🏽 Типы магазинов                                                 | Евроконтейнер              | 0.001            | Квадратный дюйм (645,16 мм2) |   |
| 💼 Типы упаковки                                                  | Евроконтейнер              | 1                | Кубический метр              |   |
| 💌 Товары                                                         | Тетрапак                   | 0.96             | Литр:^кубический дециметр    |   |
| <ul> <li>торговые марки</li> <li>торговые сети</li> </ul>        | ТетраПак                   | 0.45             | Литр:*кубический дециметр    |   |
| Штрих-коды                                                       | Фин-пак                    | 0.96             | Литр;^кубический дециметр    |   |
| О Адреса                                                         | Фин-пак                    | 0.45             | Литр,*кубический дециметр    |   |
| <ul> <li>Единицы измерения</li> </ul>                            |                            |                  |                              |   |
| О Страны                                                         |                            |                  |                              |   |
| <ul> <li>ОКПД2</li> <li>Инф. с. от произволиторой</li> </ul>     |                            |                  |                              |   |
| <ul> <li>Инф-я от производителей</li> <li>Инф-я от ТС</li> </ul> |                            |                  |                              |   |
| В Мобильное приложение                                           |                            |                  |                              |   |

Рис.48. Справочник «Типы упаковок»

Для просмотра информации о типе упаковки выбрать соответствующее наименование типа упаковки, подсвечивающееся синим цветом. Откроется форма просмотра информации о данном типе упаковки (Рис. 49).

| 🔬 Тюменская область                          | =                                        | ¢¢.         |
|----------------------------------------------|------------------------------------------|-------------|
| Пользователь монито<br>price_monitoring_user | Справочники: Типы упаковок / Бутылка ПЭТ |             |
| 🖾 Мониторинг цен 🧹                           | Идентификатор                            | 32          |
| 🔳 Справочники 🗸                              | Наименование                             | Бутылка ПЭТ |

## Рис.49. Форма просмотра информации о типе упаковки

## 2.9. Справочник «Товары»

Для просмотра справочника «Товары» в меню «Справочники» выбрать пункт «Товары». Откроется форма «Справочники / Товары» (Рис. 50).

| 👬 Томенская область 🛛 =                                          |                             |                            |            |             | œ                                                |  |
|------------------------------------------------------------------|-----------------------------|----------------------------|------------|-------------|--------------------------------------------------|--|
| Пользователь монито<br>price_monitoring_user                     | о Справочники: Товары       |                            |            |             |                                                  |  |
| Э Мониторинг цен <                                               | < Название Наїти            |                            |            |             |                                                  |  |
| III Справочники <sup>∨</sup>                                     | 🏨 Название                  | Единица измерения          | Объем      | 👔 Упаковка  | 👔 Категория                                      |  |
| Брендинг                                                         | Бифидок 2,5%                | Литр; чкубический дециметр | 0.45 Л;ДМЗ | Фин-пак     | Молоко и молочная продукция                      |  |
| Магазины                                                         | Бифидок 2.5%                | Литр;*кубический дециметр  | 0.49 Л;ДМЗ | Бутылка ПЭТ | Молоко и молочная продукция                      |  |
| 🛤 Места на полке                                                 | Водка Покровская            | Литр;*кубический дециметр  | 0.49 Л;ДМЗ | Бутылка ПЭТ | Продукты пищевые прочие                          |  |
| <b>∓</b> MO                                                      | Второе сканирование         | Литр;*кубический дециметр  | 0.49 Л;ДМЗ | Бутылка ПЭТ | Соки из фруктов и овощей                         |  |
| Производители                                                    | Жир КРС тестовый            | Литр;4кубический дециметр  | 0.49 Л;ДМЗ | Бутылка ПЭТ | Жиры крупного рогатого скота, овец, коз и свиней |  |
| <ul> <li>Типы магазинов</li> <li>Типы упаковки</li> </ul>        | Йогурт питьевой 3,2%        | Литр;*кубический дециметр  | 2 л;дм3    | Бутылка ПЭТ | Молоко и молочная продукция                      |  |
| 🖻 Товары                                                         | Кефир                       | Литр;*кубический дециметр  | 0.96 Л;ДМЗ | Тетрапак    | Молоко и молочная продукция                      |  |
| © Торговые марки                                                 | Кефир 1%                    | Литр;*кубический дециметр  | 0.96 Л;ДМЗ | Тетрапак    | Молоко и молочная продукция                      |  |
| Торговые сети                                                    | Кефир 1%                    | Литр; кубический дециметр  | 0.45 Л;ДМЗ | ТетраПак    | Пищевые продукты                                 |  |
| О Адреса                                                         | Кефир 2,5%                  | Литр; кубический дециметр  | 0.45 Л;ДМЗ | Фин-пак     | Молоко и молочная продукция                      |  |
| О Единицы измерения                                              | Кефир 2,5%                  | Литр: кубический дециметр  | 0.96 Л;ДМЗ | Бутылка ПЭТ | Молоко и молочная продукция                      |  |
| О Страны                                                         | Кумыс                       | Литр: кубический дециметр  | 0.49 Л;ДМЗ | Бутылка ПЭТ | Молоко и молочная продукция                      |  |
| <ul> <li>ОКПД2</li> <li>ОКПД2</li> </ul>                         | Малоко 2,5%                 | Литр: кубический дециметр  | 0.49 Л;ДМЗ | Бутылка ПЭТ | Молоко и молочная продукция                      |  |
| <ul> <li>Инф-я от производителей</li> <li>Инф-я от TC</li> </ul> | Молоко                      | Литр: кубический дециметр  | 0.96 Л;ДМЗ | Бутылка ПЭТ | Молоко и молочная продукция                      |  |
| Мобильное приложение                                             | Молоко 1,2%                 | Литр: кубический дециметр  | 1.5 Л;ДМЗ  | Бутылка ПЭТ | Молоко и молочная продукция                      |  |
|                                                                  | Молоко 2.5%                 | Литр: кубический дециметр  | 0.96 Л;ДМЗ | Тетрапак    | Молоко и молочная продукция                      |  |
|                                                                  | Молоко 2.5%                 | Литр; кубический дециметр  | 0.45 Л;ДМЗ | Тетра⊓ак    | Молоко и молочная продукция                      |  |
|                                                                  | Молоко 3,2%                 | Литр; кубический дециметр  | 0.96 Л;ДМЗ | Тетрапак    | Молоко и молочная продукция                      |  |
|                                                                  | Молоко 3,2% пастеризованное | Литр: кубический дециметр  | 0.49 Л;ДМЗ | Бутылка ПЭТ | Пищевые продукты                                 |  |
|                                                                  | Молоко топленое 3,"%        | Литр: кубический дециметр  | 0.45 Л;ДМЗ | ТетраПак    | Молоко и молочная продукция                      |  |
|                                                                  | Моцарелла                   | Литр;*кубический дециметр  | 0.45 Л;ДМЗ | Фин-пак     | Молоко и молочная продукция                      |  |

Рис.50. Справочник «Товары»

Для просмотра информации о конкретном товаре нажать соответствующее наименование товара, подсвечивающееся синим цветом. Откроется форма просмотра информации о товаре (Рис. 51).

| 付 Тюменская область                          |                                                     | ¢                         |
|----------------------------------------------|-----------------------------------------------------|---------------------------|
| Пользователь монито<br>price_monitoring_user | Справочники: Товары / Йогурт питьевой 3,2%, 2 Л;ДМЗ |                           |
| 🖭 Мониторинг цен 🧹                           | Идентификатор                                       | 30                        |
| 🔳 Справочники 🗸                              | Название                                            | Йогурт питьевой 3,2%      |
| 🕲 Брендинг                                   | Единица измерения                                   | Литр:/кубический дециметр |
| 🖉 Классификация                              | Объем                                               | 2 л;дМ3                   |
| 🖶 Maraзины                                   | Упаковка                                            | Бутылка ПЭТ               |
| н места на полке<br>т мо                     | Актуальный                                          | Да                        |
| и Производители                              | Дата добавления                                     | 2019-07-18 11:41:42 UTC   |
| YE Типы магазинов                            |                                                     |                           |
| 💼 Типы упаковки                              |                                                     |                           |
| Товары Портовые марки                        | Производители                                       |                           |
| <ul> <li>Торговые сети</li> </ul>            | Производитель                                       | Торговая марка            |
| Штрих-коды                                   | ООО "Ромашка"                                       | Агуша                     |
| О Адреса                                     |                                                     |                           |
| О Страны                                     |                                                     |                           |
| о окпд2                                      | Штрих-коды                                          |                           |
| О Инф-я от производителей                    |                                                     |                           |
| О Инф-я от ТС                                | цт код                                              |                           |
| <ul> <li>Мобильное приложение</li> </ul>     | 4 600702 025972                                     |                           |

#### Рис.51. Форма просмотра информации о товаре

На форме представлены блоки:

- Блок информации о товаре;
- Блок «Производители», в котором указан Производитель данного продукта;
- Блок «Штрих-коды», в котором отражена связь штрих-кода с товаром.

## 2.10. Справочник «Торговые марки»

Для просмотра справочника «Торговые марки» в меню «Справочники» выбрать пункт «Торговые марки». Откроется форма «Справочники: Торговые марки» (Рис. 52).

| 1000 Тюменская область                                           | ≡¢                                   |
|------------------------------------------------------------------|--------------------------------------|
| Пользователь монито<br>price_monitoring_user                     | Справочники: Торговые марки          |
| 🖭 Мониторинг цен 🤇                                               | Наименование Найти                   |
| 🗏 Справочники 🗸                                                  | <u>П</u> . Нализекование             |
| Брендинг Классификация                                           | Вю Баланс                            |
| 🖶 Магазины<br>🛏 Места на полке                                   | Arpo-Benoropie<br>Arjua              |
| <ul> <li>МО</li> <li>Производители</li> </ul>                    | ARCORPU                              |
| <ul> <li>Типы магазинов</li> <li>Типы упаковки</li> </ul>        | вио ина. Лон на.<br>Веселый Молочник |
| <ul> <li>Товары</li> <li>Торговые марки</li> </ul>               | Вилим-Биллы-Данн<br>Домик в деревне  |
| <ul> <li>Торговые сети</li> <li>Штрих-коды</li> </ul>            | Золотые пуга                         |
| <ul> <li>Адреса</li> <li>Единицы измерения</li> </ul>            | Monect                               |
| О Страны<br>О ОКПД2                                              | Torpeccaa<br>-                       |
| <ul> <li>Инф-я от производителей</li> <li>Инф-я от TC</li> </ul> | Растиша                              |
| О Мобильное приложение                                           | Ромашиян Луг<br>Чудо                 |
|                                                                  |                                      |

#### Рис.52. Справочник «Торговые марки

Для просмотра информации о конкретной Торговой марке выбрать соответствующее наименование Торговой марки, подсвечивающееся синим цветом. Откроется форма просмотра информации о Торговой марке (Рис. 53).

| 👷 Тюменская область                          |                                               | ac              |  |
|----------------------------------------------|-----------------------------------------------|-----------------|--|
| Пользователь монито<br>price_monitoring_user | Справочники: Торговые марки / Домик в деревне |                 |  |
| 🖭 Мониторинг цен 🧹                           | Идентификатор                                 | 2               |  |
| 🔳 Справочники 🗸                              | Наименование                                  | Домик в деревне |  |
| 🖔 Брендинг                                   |                                               |                 |  |
| 🛢 Классификация                              | Производители                                 |                 |  |
| 🖶 Магазины                                   |                                               |                 |  |
| 🛤 Места на полке                             | <u>П.</u> Наименование                        |                 |  |
| ≠ MO                                         | ООО «Безалкогольные напитки» ТМ "Водопад"     |                 |  |
| Производители                                | ООО Тесторский инсокомбинат                   |                 |  |
| Типы магазинов                               |                                               |                 |  |
| 💼 Типы упаковки                              | neineken brouwenjen                           |                 |  |
| 🖭 Товары                                     | The Coca-Cola Company                         |                 |  |
| О Торговые марки                             | PepsiCo, Inc.                                 |                 |  |
| Порговые сети                                |                                               |                 |  |
|                                              |                                               |                 |  |
| О Елиницы измерения                          |                                               |                 |  |
| О Страны                                     |                                               |                 |  |
| ОКПД2                                        |                                               |                 |  |
| О Инф-я от производителей                    |                                               |                 |  |
| <ul> <li>Инф-я от TC</li> </ul>              |                                               |                 |  |
| П Мобильное приложение                       |                                               |                 |  |

## Рис.53. Форма просмотра информации о Торговой марке

На форме присутствуют блоки:

- Блок просмотра информации о Торговой марке;
- Блок «Производители», в котором перечислены Производители данной Торговой марки.

## 2.11. Справочник «Торговые сети»

Для просмотра справочника «Торговые сети» в меню «Справочники» выбрать пункт «Торговые сети». Откроется форма «Справочник: Торговые сети» (Рис. 54).

| 🚵 Тюмень                                               | =                   |                         | 0; |
|--------------------------------------------------------|---------------------|-------------------------|----|
| Пользователь монитор<br>commercial_network_us          | Справочники: Торгов | ые сети                 |    |
| 🖭 Мониторинг сетей <                                   |                     | <u>↓</u> å Наименование |    |
| Справочники ~ Брендинг                                 |                     | Ашан                    |    |
| <ul> <li>Классификация</li> <li>Магазины</li> </ul>    | K                   | Карусель                |    |
| на Места на полке<br>Т МО                              | 9/шнта              | Лента                   |    |
| Производители<br>Типы магазинов<br>Плявы удаховим      | <b>Б НАПИТ</b>      | Малит                   |    |
| <ul> <li>Товары</li> <li>С Торговые марки</li> </ul>   |                     | Okeá(mv)                |    |
| <ul> <li>Торговые сети</li> <li>Штрих-коды</li> </ul>  | <del>%</del>        | Перекресток             |    |
| <ul><li>О Адреса</li><li>О Единицы измерения</li></ul> | 6                   | Пятёрочка               |    |
| О Страны                                               | PAŬT                | Райт                    |    |

## Рис.54. Справочник «Торговые сети»

Для просмотра информации о конкретной Торговой сети нажать соответствующее наименование Торговой сети, подсвечивающееся синим цветом. Откроется форма просмотра информации о Торговой сети (Рис. 55).

| 😤 Тюмень                                      | =                                 | ¢    |
|-----------------------------------------------|-----------------------------------|------|
| Пользователь монитор<br>commercial_network_us | Справочники: Торговые сети / Ашан |      |
| О Мониторинг сетей <                          | Идентификатор                     | 1    |
| ■ Справочники ∨                               | Наименование                      | Ашан |

## Рис.55. Справочник «Торговые сети»

## 2.12. Справочник «Штрих-коды»

Для просмотра справочника «Штрих-коды» в меню «Справочники» выбрать пункт «Штрих-коды». Откроется форма «Справочники / Штрих-коды» (Рис. 56).

| ঠ Тюменская область                                                             | ≡ <b>¢</b>                             |
|---------------------------------------------------------------------------------|----------------------------------------|
| Пользователь монито<br>price_monitoring_user                                    | Справочники: Штрих-коды                |
| 🗵 Мониторинг цен <                                                              | ат Код                                 |
| Справочники ~ Брендинг                                                          | 1 122334 455925                        |
| <ul> <li>Классификация</li> <li>Магазины</li> <li>Места на полке</li> </ul>     | 4 601501 210583                        |
| ∓ МО<br>ш Производители<br>типы магазинов                                       |                                        |
| <ul> <li>Типы упаковки</li> <li>Товары</li> <li>Торговые марки</li> </ul>       |                                        |
| <ul> <li>Торговые сети</li> <li>Штрих-коды</li> <li>Апреса</li> </ul>           |                                        |
| <ul> <li>Страны</li> </ul>                                                      | 11111111111111111111111111111111111111 |
| <ul> <li>ОКЛД2</li> <li>Инф-я от производителей</li> <li>Инф-я от ТС</li> </ul> |                                        |
| Мобильное приложение                                                            |                                        |
|                                                                                 |                                        |
|                                                                                 |                                        |

## Рис.56. Справочник «Штрих-коды»

Для просмотра информации о штрих-коде нажать соответствующий штрих-код. Откроется форма просмотра информации о штрих-коде (Рис. 57).

| ************************************         | ≡                                       |                         |
|----------------------------------------------|-----------------------------------------|-------------------------|
| Пользователь монито<br>price_monitoring_user | Справочники: Штрих-коды / 4607148391098 |                         |
| 💿 Мониторинг цен 🧹                           | Идентификатор                           | 28                      |
| ■ Справочники ∨                              | Код                                     | 4607148391098           |
| 🕲 Брендинг                                   | Актуальный                              | Да                      |
| 🖉 Классификация                              | Дата добавления                         | 2019-06-02 09:02:14 UTC |
| 🖶 Магазины                                   |                                         |                         |
| 🛏 Места на полке                             |                                         | 4 607148 391098         |
| ≠ MO                                         |                                         |                         |
| Производители                                |                                         |                         |
| 🤋 Типы магазинов                             | Товар                                   |                         |
| Пипы упаковки                                |                                         |                         |
| <ul> <li>Торговые марки</li> </ul>           | Название                                | Операци                 |
| 🏦 Торговые сети                              | Молоко, 0.96 Л;ДМЗ                      |                         |
| Ш Штрих-коды                                 |                                         |                         |
| О Адреса                                     |                                         |                         |
| О Единицы измерения                          |                                         |                         |
| О Страны                                     |                                         |                         |
| О ОКПД2                                      |                                         |                         |
| <ul> <li>Инф-я от производителей</li> </ul>  |                                         |                         |
| <ul> <li>Инф-я от TC</li> </ul>              |                                         |                         |
| П Мобильное приложение                       |                                         |                         |

Рис.57. Форма просмотра информации о штрих-коде

На форме представлены 2 блока:

- Блок с информацией о данном штрих-коде;
- Блок «Товары» с описанием товаров, имеющих привязку к данному штрих-коду. При необходимости можно просмотреть информацию о товаре, нажав на его наименование, подсвечивающееся синим цветом.

## 2.13. Справочник «Адреса»

Для просмотра справочника «Адреса» (КЛАДР) в меню «Справочники» выбрать пункт «Адреса». Откроется форма «Справочники: Адреса» (Рис. 58).

| 挫 Тюменская область                                       | ≡                     |                                                       | œ |
|-----------------------------------------------------------|-----------------------|-------------------------------------------------------|---|
| Пользователь монито<br>price_monitoring_user              | Справочники: Адреса   |                                                       |   |
| 💿 Мониторинг цен 🧹                                        | <b>↓</b> ↑ Номер дома | ∦° Адрес                                              |   |
| <b>≣</b> Справочники ∨                                    | 6                     | ул Лесная (Строина д. Ельнинский р-н, Смоленская обл) |   |
| 🖔 Брендинг                                                | 5                     | ул Лесная (Строина д. Ельнинский р-н, Смоленская обл) |   |
| 🛢 Классификация                                           | 2                     | ул Лесная (Строина д. Ельнинский р-н, Смоленская обл) |   |
| 🖶 Магазины                                                | 1                     | ул Лесная (Строина д. Ельнинский р-н, Смоленская обл) |   |
| на места на полке<br>т мо                                 | 3                     | ул Лесная (Строина д. Ельнинский р-н, Смоленская обл) |   |
| и Производители                                           | 4                     | ул Лесная (Строина д. Ельнинский р-н, Смоленская обл) |   |
| Типы магазинов                                            | 3                     | ул Лесная (Строина д. Ельнинский р-н, Смоленская обл) |   |
| 💼 Типы упаковки                                           | 2                     | ул Лесная (Строина д. Ельнинский р.н. Смоленская обл) |   |
| Товары                                                    | 4                     | ул Лесная (Строина д. Ельнинский р.н. Смоленская обл) |   |
| <ul> <li>Торговые марки</li> <li>Торговые сети</li> </ul> | 5                     | ул Лесная (Строина д. Ельнинский р-н. Смоленская обл) |   |
| IIII Штрих-коды                                           | 1                     | ул Лесная (Строина д. Ельнинский р-н. Смоленская обл) |   |
| О Адреса                                                  | 6                     | ул Лесная (Строина д. Ельнинский р-н. Смоленская обл) |   |
| • Единицы измерения                                       | 2                     | ул Лесная (Строина д. Ельнинский р-н. Смоленская обл) |   |
| о страны                                                  | 5                     | ул Лесная (Строина д. Ельнинский р-н. Смоленская обл) |   |
| <ul> <li>Инф-я от производителей</li> </ul>               | 1                     | ул Лесная (Строина д. Ельнинский р-н. Смоленская обл) |   |
| О Инф-я от TC                                             | 4                     | ул Лесная (Строина д. Ельнинский р-н. Смоленская обл) |   |
| О Мобильное приложение                                    | 6                     | ул Лесная (Строина д. Ельнинский р-н. Смоленская обл) |   |
|                                                           | 3                     | ул Лесная (Строина д. Ельнинский р-н, Смоленская обл) |   |
|                                                           | 7                     | ул Титова (Целинное с, Ширинский р-н, Хакасия Ресл)   |   |
|                                                           | 3                     | ул Титова (Целинное с, Ширинский р-н, Хакасия Ресл)   |   |
|                                                           | 5                     | ул Титова (Целинное с, Ширинский р-н, Хакасия Ресл)   |   |
|                                                           | 1                     | ул Титова (Целинное с, Ширинский р-н, Хакасия Респ)   |   |
|                                                           | 8                     | VR Turnes (Hensuine r Hannuerus n.u. Yararus Dern)    |   |

Рис.58. Справочник «Адреса»

## 2.14. Справочник «Единицы измерения»

Для просмотра справочника «Единицы измерения» в меню «Справочники» выбрать пункт «Единицы измерения». Откроется форма «Справочник: Единицы измерения» (Рис. 59).

| 挫 Тюменская область                                              | =                              |                       |       |                     |                                 | o; |
|------------------------------------------------------------------|--------------------------------|-----------------------|-------|---------------------|---------------------------------|----|
| Пользователь монито<br>price_monitoring_user                     | Справочники: Единицы измерения |                       |       |                     |                                 |    |
| 💿 Мониторинг цен 🧹                                               | Наименование                   | Код ОКЕИ              | Найти |                     |                                 |    |
| ≣ Справочники ~                                                  | 🏥 Наименование                 |                       |       | <b>∐</b> ↑ Код ОКЕИ | <b>↓</b> ↑ Условное обозначение |    |
| Брендинг                                                         | Абонент                        |                       |       | 7923                | АБОНЕНТ                         |    |
| Классификация                                                    | Автомобиле-день                |                       |       | 959                 | АВТОМОБ.ДН                      |    |
| на места на полке                                                | Автотонна                      |                       |       | 513                 | ABTO T                          |    |
| ≠ MO                                                             | Акр (4840 квадратных ярдов)    |                       |       | 077                 |                                 |    |
| и Производители                                                  | Ампер                          |                       |       | 260                 | A                               |    |
| Типы магазинов                                                   | Ампер-час (3,6 кКл)            |                       |       | 263                 | АЧ                              |    |
| 💌 Товары                                                         | Ампула                         |                       |       | 870                 | АМПУЛ                           |    |
| © Торговые марки                                                 | Антитоксическая единица        |                       |       | 9930                | AE                              |    |
| 🏦 Торговые сети                                                  | Антитрипсиновая единица        |                       |       | 9940                | ATPE                            |    |
| Штрих-коды                                                       | Ар (100 м2)                    |                       |       | 109                 | AP                              |    |
| О Единицы измерения                                              | Байт                           |                       |       | 255                 | БАЙТ                            |    |
| О Страны                                                         | Байт в секунду                 |                       |       | 2551                | БАЙТ/С                          |    |
| оклд2                                                            | Балл                           |                       |       | 9642                | БАЛЛ                            |    |
| <ul> <li>Инф-я от производителей</li> <li>Инф-я от ТС</li> </ul> | Бар                            |                       |       | 309                 | БАР                             |    |
| О Мобильное приложение                                           | Баррель (нефтяной) США (158,9  | 987 дм <sup>а</sup> ) |       | 146                 |                                 |    |
|                                                                  | Беккерель                      |                       |       | 323                 | БК                              |    |
|                                                                  | Биллион штук (Европа);^триллис | он штук               |       | 801                 | БИЛЛ ШТ (ЕВР)"ТРИЛЛ ШТ          |    |
|                                                                  | Бит                            |                       |       | 254                 | БИТ                             |    |
|                                                                  | Бит в секунду                  |                       |       | 2541                | БИТ/С                           |    |
|                                                                  | Бобина                         |                       |       | 616                 | БОБ                             |    |
|                                                                  | Бод                            |                       |       | 258                 | БОД                             |    |

## Рис.59. Справочник «Единицы измерения»

## 2.15. Справочник «Страны»

Для просмотра справочника «Страны» в меню «Справочники» выбрать пункт «Страны». Откроется форма «Справочник: Страны» (Рис. 60).

| 1000 Тюменская область                                       | =                                                   |                                                                                                    | o; |
|--------------------------------------------------------------|-----------------------------------------------------|----------------------------------------------------------------------------------------------------|----|
| Пользователь монито<br>price_monitoring_user                 | Справочники: Страны                                 |                                                                                                    |    |
| 🖸 Мониторинг цен 🧹                                           | Код ОКСМ                                            | Наименование                                                                                                    |    |
|                                                              | Nog OKCM           11         Kog OKCM           36 | Reserve team         Reserve team           In Harren coase         Acrpanis           Acrpanis         Acrpanis           Acrpanis         Acrpanis           Acrpanis         Acrpanis           Ampicas Renythinsa Jexosparisecias Penythinsa         Acrpanis           Arrinya J Espótyaa         Arrinya Sedicas Penythinsa           Arrinya Kaboba Canoa         Arrinya Sedicas Penythinsa           Arrinya Kaboba Canoa         Arrinya Sedicas Penythinsa           Arrinya Asolicas Penythinsa Fener         Aprimeicas Penythinsa           Aprimeicas Penythinsa Fener         Aprimeicas Penythinsa           Baddaace         Aprimeicas Penythinsa           Baddaace         Aprimeicas Penythinsa |    |
| <ul> <li>Инф-я от ТС</li> <li>№бклъное приложение</li> </ul> | 535<br>70<br>86<br>92<br>96<br>854<br>442           | Бонзйр, Синт-Эстатиус И Саба           Босния И Герцеговина           Британская Территория В Индийском Океане           Британские Вирпиские Острова           Британские Вирпиские Острова           Британские Вирпиские Острова           Британские Вирпиские Острова           Британские Вирпиские Острова           Британские Вирпиские Острова           Британские Вирпиские Острова           Британские Вирпиские Острова                                                                                                    |    |

## Рис.60. Справочник «Страны»

Поиск значения справочника осуществляется по полям:

- Код ОКСМ (Рис. 61);
- Наименование.

| 🐞 Тюменская область                                 | =                              |                   | ¢                       |
|-----------------------------------------------------|--------------------------------|-------------------|-------------------------|
| Пользователь монито<br>price_monitoring_user        | Справочники: Единицы измерения |                   |                         |
| 🗵 Мониторинг цен 🤇                                  | Наименование Код ОКЕИ 643      | Найти             |                         |
| ≡ Справочники ~                                     | 🏭 Наименование                 | <b>∦</b> Код ОКЕИ | 11 Условное обозначение |
| <ul> <li>Брендинг</li> <li>Классификация</li> </ul> | Тысяча единиц                  | 643               | тысед                   |
| 🖶 Магазины                                          |                                |                   | Обновить                |

Рис.61. Поиск в Справочнике стран по полю «Код ОКСМ»

## 2.16. Справочник «ОКПД2»

Для просмотра справочника «ОКПД2» в меню «Справочники» выбрать пункт «ОКПД2». Откроется форма «Справочники: ОКПД2» (Рис. 62).

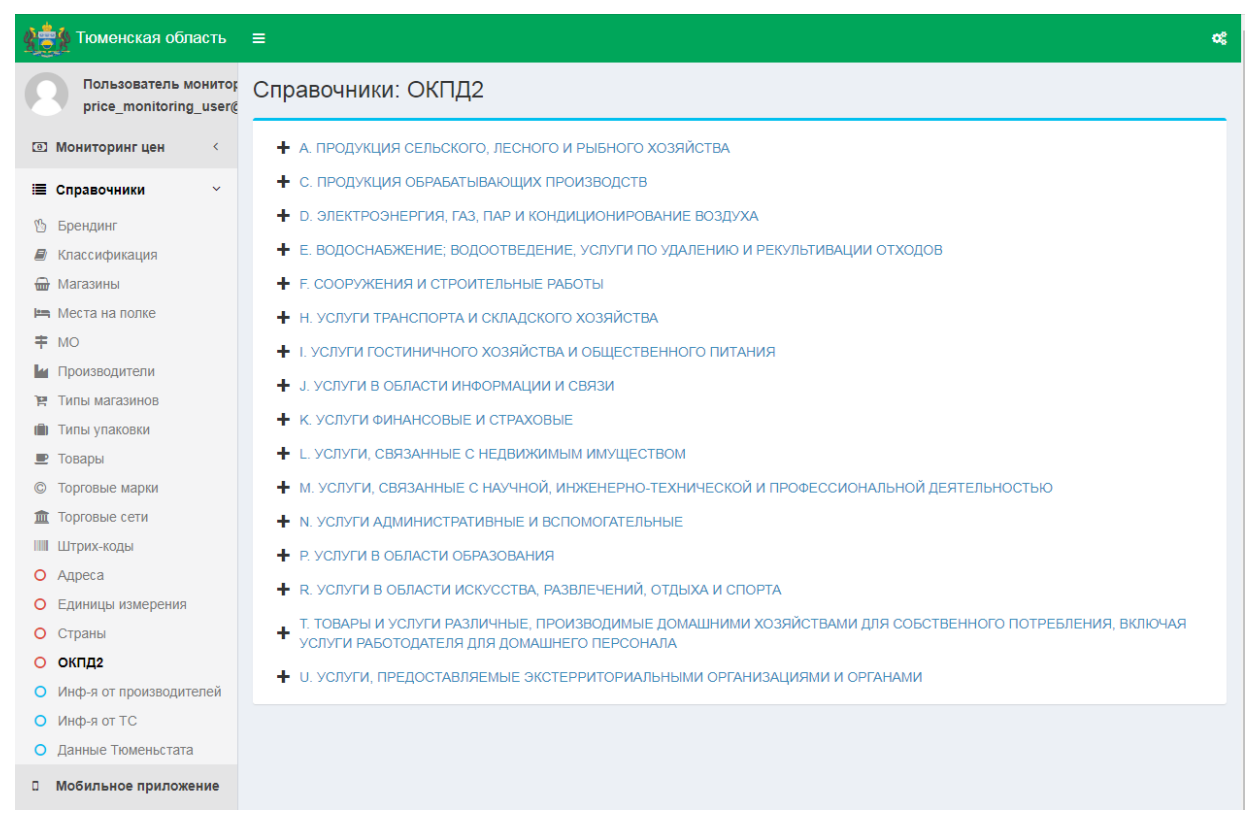

#### Рис.62. Справочник «ОКПД2»

На форме представлен Общероссийский классификатор продукции по видам экономической деятельности. Для раскрытия категории классификатора нажмите

пиктограмму +, раскроется древовидная структура справочника (Рис. 63).

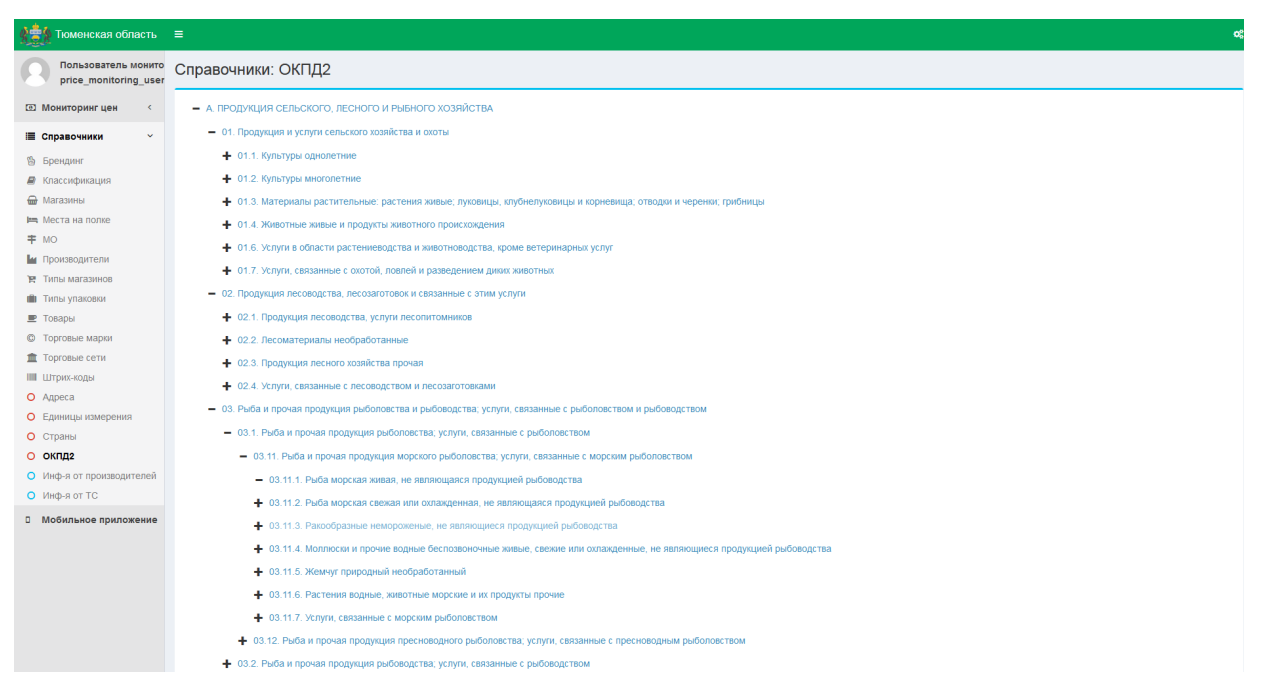

Рис.63. Справочник «ОКПД2», древовидная структура

Для просмотра категории или позиции справочника нажать соответствующее наименование категории/позиции, подсвечивающееся синим цветом. Откроется подробная информация данной категории/позиции (Рис. 64).

| 1000 Тюменская область                       | E                                                                     | ¢                                                 |
|----------------------------------------------|-----------------------------------------------------------------------|---------------------------------------------------|
| Пользователь монито<br>price_monitoring_user | правочники: ОКПД2 / Животные живые и продукты животного происхождения |                                                   |
| 💿 Мониторинг цен 🧹                           | Идентификатор                                                         | 8873974                                           |
| III Справочники ∨                            | Наименование                                                          | Животные живые и продукты животного происхождения |
| 🖔 Брендинг                                   | Код позиции                                                           | 01.4                                              |

#### Рис.64. Справочник «ОКПД2», информация о позиции справочника

Данный справочник недоступен для редактирования.

## 2.17. Справочник «Информация о ценах от производителей

Для просмотра справочника «Информация о ценах от производителей» в меню «Справочники» выбрать пункт «Инф-я от производителей». Откроется форма «Информация о ценах от производителей» (Рис. 62).

|                                                                  | =                    |                                                            |                  | ¢                         |  |  |  |
|------------------------------------------------------------------|----------------------|------------------------------------------------------------|------------------|---------------------------|--|--|--|
| Пользователь монито<br>price_monitoring_user                     | Справочники: Инф     | Справочники: Информация о ценах от производителей          |                  |                           |  |  |  |
| 🖾 Мониторинг цен <                                               | Товар                | Производитель Найти                                        |                  |                           |  |  |  |
| III Справочники ✓                                                | <b>⊥</b> ↑ Товар     | <u>∦</u> Производитель                                     | 💵 Отпускная цена | <i>Ц≣</i> Дата добавления |  |  |  |
| 🕲 Брендинг                                                       | Бифидок 2,5%         | ABCD Gmbh.                                                 | 10,01 P          | 2019-08-27 12:39:12       |  |  |  |
| Классификация                                                    | Водка Покровская     | ABCD Gmbh.                                                 | 11,02 ₽          | 2019-08-27 12:39:12       |  |  |  |
| на места на полке                                                | Йогурт питьевой 3,2% | ABCD Gmbh.                                                 | 13,03 ₽          | 2019-08-27 12:39:12       |  |  |  |
| <b>†</b> MO                                                      | Бифидок 2,5%         | Heineken Brouwerijen                                       | 10,04 ₽          | 2019-08-27 12:39:12       |  |  |  |
| Производители                                                    | Йогурт питьевой 3,2% | Heineken Brouwerijen                                       | 11,05 ₽          | 2019-08-27 12:39:12       |  |  |  |
| <ul> <li>Типы магазинов</li> <li>Типы упаковки</li> </ul>        | Бифидок 2,5%         | PepsiCo, Inc.                                              | 10,07 P          | 2019-08-27 12:39:12       |  |  |  |
| 🖭 Товары                                                         | Тан                  | PepsiCo, Inc.                                              | 11,08 ₱          | 2019-08-27 12:39:12       |  |  |  |
| © Торговые марки                                                 | Творожок 5%          | PepsiCo, Inc.                                              | 13,09 P          | 2019-08-27 12:39:12       |  |  |  |
| 1 Торговые сети                                                  | Тан                  | The Coca-Cola Company                                      | 11,11 P          | 2019-08-27 12:39:12       |  |  |  |
| • Адреса                                                         | Творожок 5%          | The Coca-Cola Company                                      | 13.12 ₽          | 2019-08-27 12:39:12       |  |  |  |
| • Единицы измерения                                              | Бифидок 2,5%         | АО Бенат                                                   | 10.13 P          | 2019-08-27 12:39:12       |  |  |  |
| О Страны                                                         | Водка Покровская     | АО Бенат                                                   | 11,14 P          | 2019-08-27 12:39:12       |  |  |  |
| <ul> <li>окпд2</li> </ul>                                        | Йогурт питьевой 3,2% | АО Бенат                                                   | 13,15 P          | 2019-08-27 12:39:12       |  |  |  |
| <ul> <li>инф-я от производителей</li> <li>Инф-я от TC</li> </ul> | Бифидок 2,5%         | АО Федеральный производитель                               | 10.16 P          | 2019-08-27 12:39:12       |  |  |  |
| О Мобильное приложение                                           | Кумыс                | АО Федеральный производитель                               | 11,17 P          | 2019-08-27 12:39:12       |  |  |  |
| -                                                                | Молоко 1,2%          | АО Федеральный производитель                               | 13,18 P          | 2019-08-27 12:39:12       |  |  |  |
|                                                                  | Кумыс                | Молочный комбинат «Ситниковский», филиал АО «Золотые луга» | 10,19 P          | 2019-08-27 12:39:12       |  |  |  |
|                                                                  | Водка Покровская     | ООО "Ромашка"                                              | 10,22 P          | 2019-08-27 12:39:12       |  |  |  |
|                                                                  | Йогурт питьевой 3,2% | ООО "Ромашка"                                              | 11,23 P          | 2019-08-27 12:39:12       |  |  |  |
|                                                                  | Тан                  | ООО Тестовский мясокомбинат                                | 11,26 P          | 2019-08-27 12:39:12       |  |  |  |
|                                                                  | Творожок 5%          | ООО Тестовский мясокомбинат                                | 13,27 P          | 2019-08-27 12:39:12       |  |  |  |

#### Рис.65. Справочник «Информация о ценах от производителей»

На форме «Справочники: Информация о ценах от производителей» с помощью строки поиска можно найти необходимую информацию по наименованию товара или производителя. Для этого ввести наименование или часть наименования товара или

производителя в соответствующую строку поиска, нажать кнопку Найти «Найти» или клавишу Enter на клавиатуре. Система отобразит позиции, в которых содержится указанный текстовый фрагмент (Рис. 44).

| ঠ Тюменская область                                       | ≡            |                                     |                |                     |
|-----------------------------------------------------------|--------------|-------------------------------------|----------------|---------------------|
| Пользователь монитор<br>price_monitoring_user@            | Справочники: | Информация о ценах от производи     | телей          |                     |
| 🖭 Мониторинг цен <                                        | Товар Тв     | Производитель                       | Найти          |                     |
| 🔳 Справочники 🗸                                           | ⊥↑ Товар     | ]↑ Производитель                    | Отпускная цена | ]≢ Дата добавления  |
| 🕲 Брендинг                                                | Творожок 5%  | PensiCo Inc                         | 13 09 🗆        | 2019-08-27 12:39:12 |
| 🖉 Классификация                                           | Tanganery 5% | The Case Cale Company               | 12,12 -        | 2010 00 27 12:00:12 |
| 🖶 Магазины                                                | Творожок 5 % | The Coca-Cola Company               | 13,12 -        | 2019-06-27 12:39:12 |
| 🛤 Места на полке                                          | Творожок 5%  | ООО Тестовский мясокомбинат         | 13,27 =        | 2019-08-27 12:39:12 |
| <b>∓</b> MO                                               | Творожок 5%  | ООО Тюменский масложировой комбинат | 13,30 🗆        | 2019-08-27 12:39:12 |
| M Производители                                           |              |                                     |                |                     |
| Р Типы магазинов                                          |              |                                     |                |                     |
| П Типы упаковки                                           |              |                                     |                |                     |
| <ul> <li>Товары</li> <li>Товары</li> </ul>                |              |                                     |                |                     |
| <ul> <li>Торговые марки</li> <li>Торговые сети</li> </ul> |              |                                     |                |                     |
|                                                           |              |                                     |                |                     |
| О Адреса                                                  |              |                                     |                |                     |
| О Единицы измерения                                       |              |                                     |                |                     |
| О Страны                                                  |              |                                     |                |                     |
| о окпд2                                                   |              |                                     |                |                     |
| <ul> <li>Инф-я от производителей</li> </ul>               |              |                                     |                |                     |
| О Инф-я от TC                                             |              |                                     |                |                     |
| • Мобильное приложение                                    |              |                                     |                |                     |

Рис.66. Поиск в справочнике «Информация о ценах от производителей»

## 2.18. Справочник «Информация о ценах от торговых сетей»

Для просмотра справочника «Информация о ценах от торговых сетей» в меню «Справочники» выбрать пункт «Инф-я о ценах от TC». Откроется форма «Информация о ценах от торговых сетей» (Рис. 62).

| 🔹                                            | =                |                          |                   |                              |                             |                            | og |
|----------------------------------------------|------------------|--------------------------|-------------------|------------------------------|-----------------------------|----------------------------|----|
| Пользователь монито<br>price_monitoring_user | Справочник       | и: Информация о ценах о  | от торговых сетей |                              |                             |                            |    |
| 🖾 Мониторинг цен <                           | Товар            | Производитель            | Торговая сеть     | Найти                        |                             |                            |    |
| 🔳 Справочники 🗸                              | <u> </u> † Товар | <b>≬</b> ↑ Производитель | ↓↑ Торговая сеть  | <b>⊥</b> † Сумма, руб.       | <b>ј</b> † Реализованно, т. | <b>↓</b> ≣ Дата добавления |    |
| Врендинг                                     |                  |                          |                   | По запросу ничего не найлено |                             |                            |    |
| 🛢 Классификация                              |                  |                          |                   | по запросу пичего не нандено |                             |                            |    |
| 🖶 Магазины                                   |                  |                          |                   |                              |                             |                            |    |
| 🛤 Места на полке                             |                  |                          |                   |                              |                             |                            |    |
| <b>≠</b> MO                                  |                  |                          |                   |                              |                             |                            |    |
| и Производители                              |                  |                          |                   |                              |                             |                            |    |
| Типы магазинов                               |                  |                          |                   |                              |                             |                            |    |
| 💼 Типы упаковки                              |                  |                          |                   |                              |                             |                            |    |
| 💻 Товары                                     |                  |                          |                   |                              |                             |                            |    |
| © Торговые марки                             |                  |                          |                   |                              |                             |                            |    |
| 🏛 Торговые сети                              |                  |                          |                   |                              |                             |                            |    |
| Штрих-коды                                   |                  |                          |                   |                              |                             |                            |    |
| О Адреса                                     |                  |                          |                   |                              |                             |                            |    |
| О Единицы измерения                          |                  |                          |                   |                              |                             |                            |    |
| О Страны                                     |                  |                          |                   |                              |                             |                            |    |
| о окпда                                      |                  |                          |                   |                              |                             |                            |    |
| О Инф-я от производителей                    |                  |                          |                   |                              |                             |                            |    |
| О Инф-я от ТС                                |                  |                          |                   |                              |                             |                            |    |
| П Мобильное приложение                       |                  |                          |                   |                              |                             |                            |    |

#### Рис.67. Справочник «Информация о ценах от Торговых сетей»

На форме «Справочники: Информация о ценах от торговых сетей» с помощью строки поиска можно найти необходимую информацию по наименованию товара, производителя или Торговой сети Для этого ввести наименование или часть наименования товара, производителя или Торговой сети в соответствующую строку

поиска, нажать кнопку Найти «Найти» или клавишу Enter на клавиатуре. Система отобразит позиции, в которых содержится указанный текстовый фрагмент.

## 2.19. Справочник «Данные из Росстата»

Для просмотра справочника «Данные из Росстата» в меню «Справочники» выбрать пункт «Данные Росстата». Откроется форма «Справочники / Данные из Росстата» (Рис. 68).

| <b>18</b> | оменская область                              | =                              |                                                                                            | ¢        |
|-----------|-----------------------------------------------|--------------------------------|--------------------------------------------------------------------------------------------|----------|
|           | loльзователь монитор<br>rice_monitoring_user@ | Справочники / Да               | нные из Росстата                                                                           |          |
| 🖭 Мони    | торинг цен 🧹                                  | Наименование                   | Haire                                                                                      |          |
| 🔳 Спран   | вочники 🗸                                     |                                | Наименование                                                                               | ↓↑ Товар |
| 🖔 Брен,   | динг                                          | 1708                           | Какао, кг                                                                                  |          |
| 🖉 Класс   | сификация                                     | 5810                           | Матрас детский, шт.                                                                        |          |
| Mara:     | а на полке                                    | 5820                           | Кровать для новорожденных, шт.                                                             |          |
| ≢ мо      |                                               | 7806                           | Бензин автомобильный марки АИ-98, л                                                        |          |
| 🕍 Произ   | зводители                                     | 8013                           | Термометр медицинский электронный стандартный,шт.                                          |          |
| 🦷 Типы    | магазинов                                     | 9144                           | Маникор, услуга                                                                            |          |
| П Типы    | упаковки                                      | 9222                           | Проезд в городском автобусе, поездка                                                       |          |
| © Topro   | вые марки                                     | 9365                           | Абонентская плата за пакет услуг сотовой связи, месяц                                      |          |
| 🏦 Topro   | вые сети                                      | 9723                           | Пребывание пациента в круглосуточном стационаре,койко день                                 |          |
| Ш Штри    | х-коды                                        | 9804                           | Оформление доверенности в нотвривльной конторе,услуга                                      |          |
| О Адрес   | ca                                            | 9911                           | Услуги по воспитанию детей, предоставляемые наемным персоналом,час                         |          |
| О Едина   | ицы измерения<br>ны                           | 7016                           | СО-диск с записью, шт.                                                                     |          |
| о окпд    | 12                                            | 7021                           | DVD-диск с записью, шт.                                                                    |          |
| О Инф-    | я от производителей                           | 9372                           | Абонентская плата за доступ к сети Интернет, месяц                                         |          |
| О Инф-    | я от TC                                       | 9373                           | Абонентская плата за мобильный Интернет, месяц                                             |          |
| О Данн    | ые Росстата                                   | 9321                           | Абонентская плата за неограниченный объем местных телефонных соединений, месяц             |          |
| 🛛 Моби    | Мобильное приложение                          | 9361                           | Абонентская плата за пользование услугами сотовой связи, месяц                             |          |
|           |                                               | 9351                           | Абонентская плата за радиотрансляционную точку, месяц                                      |          |
|           |                                               | 9391                           | Абонентская плата за телевизионную антенну, месяц                                          |          |
|           |                                               | 9324                           | Абонентская плата при комбинированной системе оплаты услуг местной телефонной связи, месяц |          |
|           |                                               | 6606                           | Авторучка шариковая, шт.                                                                   |          |
|           | 7920                                          | Адельфан-Эзидрекс, 10 таблеток |                                                                                            |          |

| Рис.68. | Справочник | «Данные из | Росстата» |
|---------|------------|------------|-----------|
|---------|------------|------------|-----------|

На форме «Справочники / Данные из Росстата» с помощью строки поиска можно найти необходимую информацию по наименованию товара. Для этого ввести

Найти

наименование или часть наименования товара в строку поиска, нажать кнопку «Найти» или клавишу Enter на клавиатуре. Система отобразит позиции, в которых содержится указанный текстовый фрагмент (Рис. 69).

| 🔹 Тюменская область                                        |                          |                                                                                                    | ۵             |
|------------------------------------------------------------|--------------------------|----------------------------------------------------------------------------------------------------|---------------|
| Пользователь монитор<br>price_monitoring_user@             | Справочники / Д          | анные из Росстата                                                                                                    |               |
| 💿 Мониторинг цен 🤇                                         | Наименование кре         | Haime                                                                                                    |               |
| 🗏 Справочники 🗸                                            | <b>↓</b> ↑ Идентификатор | Паименование                                                                                                    | ↓† Товар      |
| 1 Брендинг                                                 | 414                      | Крепитаи мороженые неразделанные, кг                                                                                                    |               |
| Классификация                                              | 2902                     | Вино виноградное крепленое крепостью до 20% об.спирта, л                                                                                    |               |
| на места на полке                                          | 2805                     | Води крея истью 40% и выше, обыхновенного качества, типа "RASPUTIN", "WHITE EAGLE", "KREMLYOVSKYA" и т.п., литр                             |               |
| ₱ MO                                                       | 2809                     | Води крепистью 40% об. спирта и выше повышенного качества, л                                                                                |               |
| и Производители                                            | 2811                     | Води <mark>к крепистью 40% об. спирта и выше, л</mark>                                                                                      | Зелье хлебное |
| Типы магазинов                                             | 2803                     | Води крепистью 40% об спирта и выше обыкновенного качества, л                                                                               |               |
| 📰 Товары                                                   | 2804                     | Води крепистью 40% об.спирта и выше, повышенного качества, типа "Посольская", "Пшеничная" и т.п., л                                         |               |
| © Торговые марки                                           | 2606                     | Водна трепостью 40% об спирта и выше, повышенного качества, типа SMIRNOFF, FINLAND, ABSOLUT, л                                              |               |
| 🏛 Торговые сети                                            | 5315                     | Крем для лица импортный, 100 мл                                                                                                    |               |
| Штрих-коды                                                 | 5314                     | Кре и для лица отечественный, 100 г                                                                                                    |               |
| О Адреса                                                   | 5311                     | Кре и для лица, 100 г (100 мл)                                                                                                    |               |
| О Страны                                                   | 2808                     | тимеры десертные крепостью до 28% об спирта, л                                                                                              | -             |
| о окпд2                                                    | 5814                     | Набор мяткой мебели: диван и два кресла, обивка из декоративных гобеленовых тканей, комплект                                                | -             |
| <ul> <li>Инф-я от производителей</li> </ul>                | 2807                     | Настойки горькие крепостью свыше 28% об спирта, л                                                                                           |               |
| <ul> <li>Инф-я от TC</li> <li>Лениние Вессионал</li> </ul> | 7962                     | Панкревтин, 10 таблеток                                                                                                    | -             |
|                                                            | 9853                     | Плата за пользование потребительским кредитом (процентная ставка в стоимостном выражении), руб.                                             | -             |
| <ul> <li>мооильное приложение</li> </ul>                   | 5813                     | Набор мяткой мебели: диван и два кресла, обивка из ворсовых тканей (плюш, велюр, бархат), диван и кресла с мяткими подлокотниками, комплект | -             |
|                                                            | 2903                     | Вино виноградное столовое (сухое, полусухое, полусладкое) крепостью до 14% об спирта и содержанием до 8% сахара, л                          | -             |
|                                                            |                          |                                                                                                    |               |

Рис.69. Справочник «Данные из Росстата»

## 3. ИНСТРУКЦИИ

Для того, чтобы скачать Руководство пользователя по работе с системой – выбрать в меню пункт «Инструкции» и скачать файл (Рис. 70).

| 🔹                                              | =                                   |
|------------------------------------------------|-------------------------------------|
| Пользователь монитор<br>price_monitoring_user@ | Инструкции                          |
| 🖸 Мониторинг цен <                             | 1.0.0<br>Инструкция Пользователя МЦ |
| 🗮 Справочники <                                |                                     |
| П Мобильные приложения                         |                                     |
| Инструкции                                     |                                     |
|                                                |                                     |

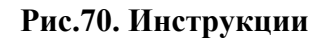